# zapbox twin

# 2-in-1 Digital Receiver

Ref: 441525

# 3500 channels Parental lock 2 scarts Wide screen ready DiSEqC 1.0 Sound volume equalizer

# SATELLITE + FREEVIEW

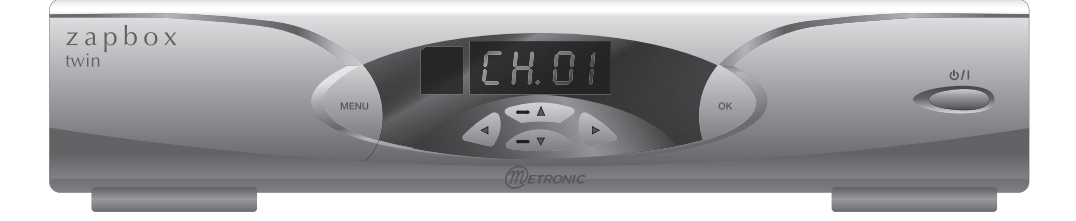

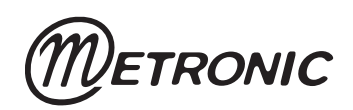

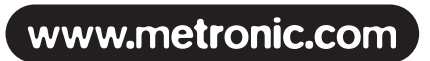

### CAUTION

Your receiver has ventilation slots. These slots must not be obstructed, even partially, in order to ensure proper ventilation. The lifetime of your device depends on these factors. The device may not be exposed to dripping or splashing and no object filled with liquid, such as vases, must be put on the device. Installation in premises which are confined or subject to temperature or dampness changes (sheds, attics, cellars, tiny rooms, dry risers etc.) may cause an overheating of the device or a premature ageing resulting in failures that are not covered by the guarantee.

Never open the receiver even when it is not connected, because it contains electrical components, which can be dangerous for you. In general, electrical appliances are not earthed, so you can get electrical discharges (which are not risky), while implementing the connections. Our advice is to connect the equipment after all the sockets connections have been made.

To clean the receiver or its remote control, do not use any solvent or detergent. Use only a dry cloth for dust or slightly dampened with water for the front panel. Always carry out this operation after having disconnected the receiver from the mains.

For your own safety:

Never open the device. It contains no item that can be serviced by the user. If you open it, make some changes on circuits or connections of non-compliant equipment it will cancel the guarantee. If necessary, please return the receiver, for service, only to the point of sale.

In order to reduce the risks of fire, electrocution or damage caused to another equipment or someone, do not expose the device to dampness, bad weather, dust, sand, sun, cold or high temperature. You must use the device between 0°C to 40°C; 32°F to 104°F. Place your receiver in a dry place, safe from dust. It is not designed for outdoor use.

The remote control needs two AAA 1.5V batteries. Check the polarity before fitting them into the remote control. Do not throw your used battery in the bin, take them to your local store where special containers are provided to recycle them.

The installation and the use of the receiver are based on pre-programmed channels. In the event of problem on a channel, get a specialised magazine to find out if this channel is still broadcasting in Free To Air. For your information, the operators frequently change the channel's characteristics without notice.

Your receiver is compatible with DiSEqC\* 1.0 standard. As a consequence, you can drive up to 4 dishes, each fitted with one single universal head (LNB). It can also handle monoblocs (dual head with integrated switch). Since it is not compatible with DiSEqC\* 1.2 standard, you can't drive a motor.

The device doesn't allow to watch a channel while recording another one.

Some channels, even broadcast in free to air (FTA), are reserved for adult audience. To prevent children from viewing these channels, we strongly recommend you to lock them and install a secret code.

<sup>\*</sup> DiSEqC is a trademark registred by Eutelsat.

The first time you switch your AccessBOX on, your are prompted to enter the desired language for On Screen Dislplay. Just press <a href="https://www.and.ex.ift">and EXIT to select English. This language selection window is also shown after resetting the unit (factory settings).</a>

Altering the settings of the receiver requires to go through the menus. For an easy reading of this User Guide we have shortened the operations as: MENU / menu / sub-menu. For example, when you read:

· Go to MENU / INSTALLATION / Program Satellites,

You will have to:

- Press on **MENU** key to go to the main menu.
- Press on > key to highlight the **Installation** menu.
- Press on OK to select this menu.
- Press on **v** key to highlight the sub-menu / **Program Satellites**.
- Press OK to select.

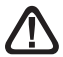

You will notice that the words in bold letters in this user manual are those which appear on the screen of your television.

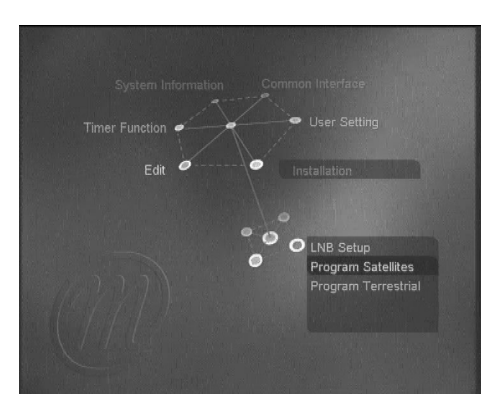

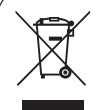

This symbol indicates that the product must not be treated as household waste. The harmfull substances possibly contained in the equipment may have

negative consequences on the environment and / or the human health. At the end of its life, bring any electronic equipment back to your retailer or at the collection point that your city or town puts at your disposal.

# TABLE OF CONTENT

| 1   | Installation advice                                              | page 06 |
|-----|------------------------------------------------------------------|---------|
| 2   | Installation of a fixed dish on a satellite                      | page 10 |
| 3   | Installation on several satellites                               | page 11 |
| 4   | Connection on an already installed dish                          | page 13 |
| 5   | Connection on a dual-head system Astra + Hotbird already aligned | page 14 |
| 6   | Terrestrial installation                                         | page 15 |
| 7   | Remote control description                                       | page 17 |
| 8   | Receiver description                                             | page 18 |
| 9   | Day to day operation                                             | page 19 |
| 10  | Accessing a channel                                              | page 20 |
| 11  | Adding channels                                                  | page 20 |
| 12  | Channels management                                              | page 24 |
| 13  | Favorites channels management                                    | page 25 |
| 14  | Locating a channel in a list                                     | page 26 |
| 15  | Miscellaneous settings                                           | page 26 |
|     | A- Language selection                                            | page 26 |
|     | B- TV output settings                                            | page 27 |
|     | C- Clock / Timer                                                 | page 27 |
|     | D- Parental lock                                                 | page 29 |
|     | E- Digital audio output                                          | page 29 |
| 16  | Resetting the receiver                                           | page 30 |
| 17  | Using the receiver with a VCR                                    | page 30 |
| 18  | Adjusting the volume                                             | page 30 |
| 19  | Troubleshooting                                                  | page 31 |
| Glo | ossary                                                           | page 32 |
| As  | sistance and advice                                              | page 33 |
| Ch  | annel guide                                                      | page 35 |

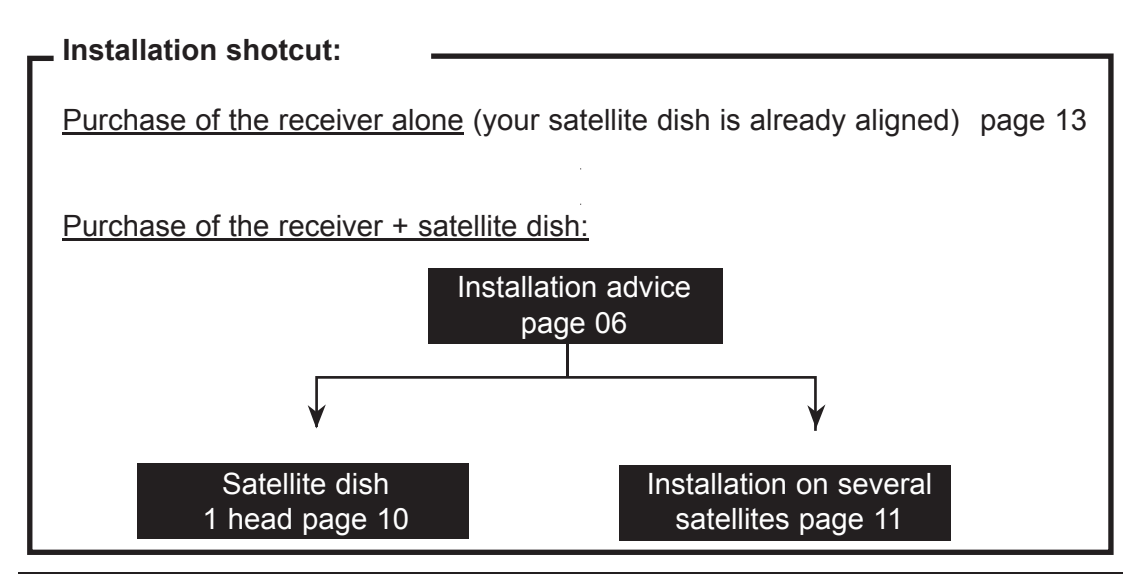

### 1 - Installation advice

### Foreword

Your Zapbox twin terminal allows you to receive satellite digital channels, as well as Freeview (terrestrial) channels. In the case of satellite channels, these can be pre-programmed. Your Zapbox twin receiver therefore includes satellite channels which you can start viewing immediately, if a satellite dish has already been installed. Please be aware that the frequency of terrestrial channels varies from one region to another. You will therefore need to search for these channels.

To make this manual easier to read, the installation procedure has been divided in two parts. First, you will start by installing the receiver and the satellite dish only. The terrestrial installation is carried out in the second part (page 15).

### A - Choice of the location and satellite dish assembling

Whatever your choice of installation, your fixing must be stable and vertical.

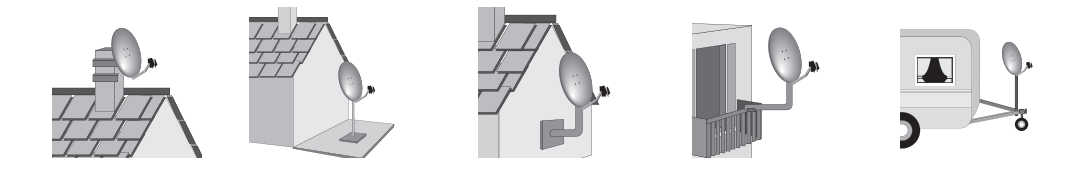

In the event of an obstacle, respect the rule of distances explained below.

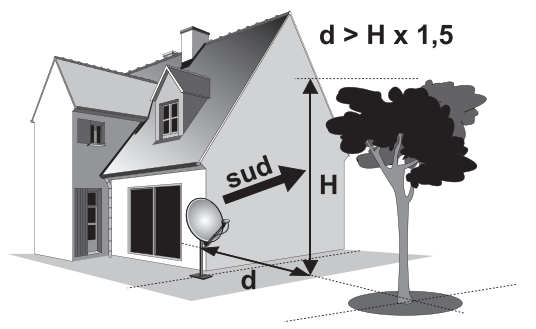

Eg : if the dish is 3 meters above the ground, and a 7m high tree might hide the satellite, the tree must be at least 6m far from the dish (7-3=4, 4x1, 5=6).

For the satellite dish assembly, look at the assembly sheet provided with the satellite dish.

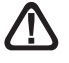

CAUTION: Please handle the satellite dish with caution because its fringes may be sharp.

### **B** - Necessary elements:

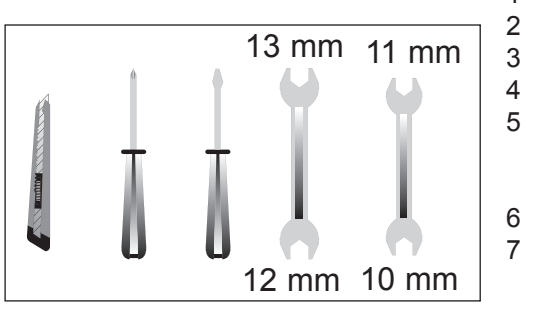

- Satellite dish 1
  - Screw and fixing
  - Offset arm
- Universal LNB 4
- 5 Mast or stand off arm
  - Recommended diameter minimum: 40 mm (1,6")
- 6 Satellite receiver
- 7 TV set PAL for digital reception and PAL/ SECAM for analogue (to be able to watch it in colour)
- Scart lead male/male 21 pin 8
- 9 «F» plug
- 10 Cable special for satellite,
  - (regular TV cable may not work)

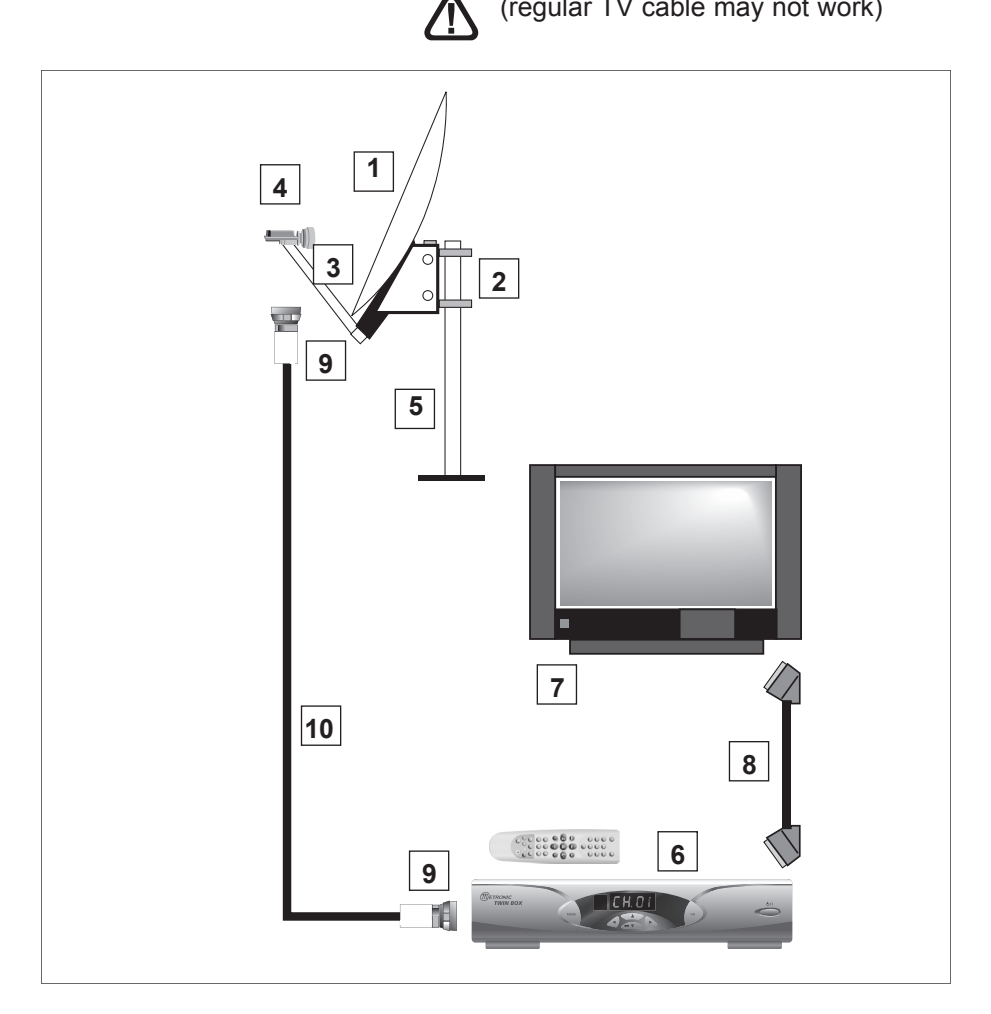

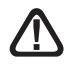

This scheme doesn't mention terrestrial connections.

### C - Assembly and insulation of the «F» plug

- The plug must be screwed on the strip iron aluminium. Take care that there is not a strand of the braid in contact with the central heart of the coaxial cable
- When your installation is finished, do not forget to protect the LNB with appropriate water-proof material. (see picture below).

LNB's badly insulated or not insulated at all are not covered by the guarantee.

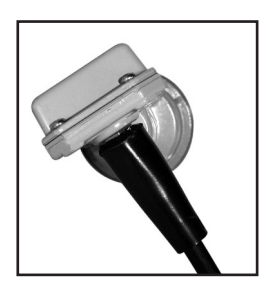

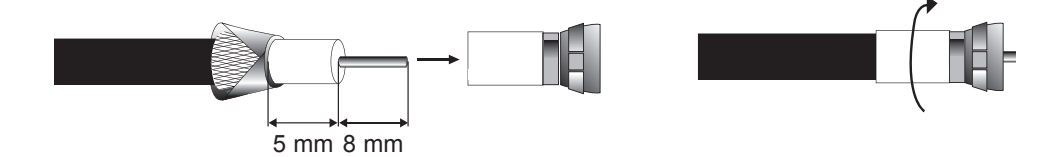

### D - Mounting of the LNB

• It must be vertically positioned. As shown on figure D2, the cable runs out vertically.

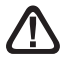

Attention : Never pull off the protection horn of the LNB.

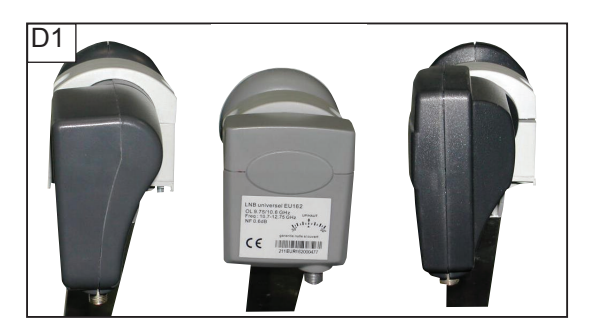

### E - Pre-programmed channels and satellites

Your receiver is delivered pre-programmed on the main satellites available in Europe. Some satellites require a one-meter satellite dish, you will not be able to receive them with a lower size satellite dish, even if this satellite appears in your pre-programmed channels list. You will use these channels to point your satellite dish towards the satellite you want. The Table 1 gives you the satellite dish necessary size, in the United Kingdom and the Republic of Ireland, for each satellite, as well as references channel that will be useful for you to align with a satellite.

|    | If you modify the organisation of the channels, these numbers are not valid any more. |          |        |            |              |                     |  |  |
|----|---------------------------------------------------------------------------------------|----------|--------|------------|--------------|---------------------|--|--|
| #  | SAT Name                                                                              | Position | Ø      | Channel# * | Channel Name | TP (freq / SR /pol) |  |  |
| 1  | Atlantic Bird 3                                                                       | 5°W      | 80 cm  | 1483       | GCPE1        | 12543 / 27500 / H   |  |  |
| 3  | Astra 19                                                                              | 19,2°E   | 60 cm  | 1266       | TV 5         | 11568 / 22000 / V   |  |  |
| 4  | Hot Bird                                                                              | 13°E     | 80 cm  | 1033       | ZDF          | 11054 / 27500 / H   |  |  |
| 5  | Eutelsat W2                                                                           | 16°E     | 95 cm  | 1492       | Georgian Re. | 12608 / 27500 / H   |  |  |
| 7  | Tuksat 1C                                                                             | 42°E     | 80 cm  | 1568       | TRT1         | 11096 / 27500 / V   |  |  |
| 8  | Astra 28                                                                              | 28,2°E   | 60 cm  | 1381       | BBC ONE      | 10773 / 22000 / H   |  |  |
| 9  | Hispasat 1A                                                                           | 30°W     | 80 cm  | 1609       | TV GALICIA   | 11811 / 27500 / V   |  |  |
| 10 | Arabsat 2A3A                                                                          | 26°E     | 120 cm | 1506       | Kuwait       | 11747 / 27500 / V   |  |  |
| 11 | Sirius 2                                                                              | 5°E      | 80 cm  | 1550       | Moscow o. w. | 12380 / 27500 / H   |  |  |
| 12 | Eutelsat W3                                                                           | 7°E      | 85 cm  | 1560       | M6 Suisse    | 11283 / 27500 / V   |  |  |

Tableau 1 : chaînes de référence

(\*) The channel numbers apply to the TV list at output of the factory. If you modify the organisation of the channels, these numbers are not valid any more.

Important notes:

 Table 1 does not mention the satellites which do not broadcast (or with a very low signal) on Digital Free to Air. The reference channels were validated at the time of the drafting of this user manual, we cannot guaranty they will still be there. In the event of problem at the time of searching for a satellite, get specialised magazine (like What satellite and Digital TV) to check that the reference channel is still a Free to Air channel.

For the alignment, you must imperatively know which satellite you wish to receive. If you have any doubt, check the pre-programmed channels at the end of this user manual.

### F - Language selection

When you first switch on your receiver, you will need to select the language required with the  $\checkmark$  keys. Confirm your choice by pressing EXIT. If this option is not available, we strongly advise you to reset the receiver (see page 30). This selection will also be required after a factory reset.

### 2 - Installation of a fixed dish on a satellite

Read the installation advices, and particulary the paragraph E (page 9).

### A - Connections

The receiver must be <u>disconnected</u> from the mains, connect directly the LNB to the LNB input of the receiver. Connect the television to the receiver scart socket output. Switch on the television and connect the receiver to the mains. The green LED lights on. The red LED is ON. Press the power key ( $\bigcirc$ ) of the remote control, the greenLED lights on. If the television does not display a black screen with a message «BAD OR NO SIGNAL», check the scart leads connections and/or force the A/V or EXT mode of your television (see your TV user manual).

### **B** - Alignment / Satellite dish orientation

Find in Table 1 (page 9) channel number of the reference channel of the satellite that you wish to receive (example: 1381 = BBC ONE for Astra  $28^{\circ}$ ). Type on the remote control the channel number.

Press on the remote control INFO key to show the reception level. This indicator shows normally 0%; the alignment will consist in directing the satellite dish toward the satellite, leading to a maximum level and quality.

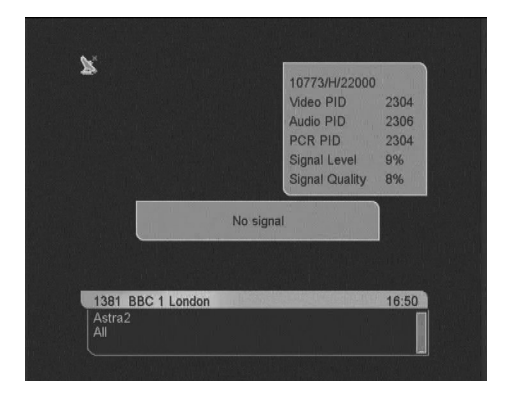

Beware, it may be useful to search for the south with

a compass. However, never use a compass to find the supposed location of a satellite. For instance, you may guess that Astra 28° is located 28° left from south. It's false! Just sweep the dish as explained, this method works better.

Put the satellite dish in a vertical position (the graduations on the back show 20-25°) and roughly direct it towards the south. Make a slow sweeping (about 20 seconds) of a quarter of a spin on the left then a quarter of a spin on the right while checking on the television. The indicator should not show anything at this stage.

Incline the satellite dish of 2 degrees (a little less than 1 inch at the top of the dish) towards the top and then start again the sweeping.

Proceed by 2 degrees steps until the indicator goes up and that the channel appears. Tighten all the screws definitively, except those which fixing the LNB in its holder. If the indicator increases, but no images appear on the screen, it means you are on another satellite, it is necessary to continue sweeping.

### C - Adjustment of the polarisation

Rotate the LNB clockwise in its holder for a few degrees to further increase the quality of signal. If the signal decreases, rotate it in the opposite direction.

Once you obtain the best signal, tighten definitively all the screws. Your installation is finished. Press on EXIT to hide the information banner. You can now watch all the satellite channels from the satellite you just aligned your satellite dish on.

### 3 - Installation on several satellites

### A - Installation of a bi-head satellite dish Astra / HotBird

This paragraph explains how to install a separated switch or a monobloc (dual LNB with integrated switch)

In both cases, you must first declare the switch input for each satellite, and then align the dish(es)

### Swich declaration

- Go in MENU / Installation / LNB Setup.
- On the Satellite line, select Hotbird with > arrows.
- On the **DiSEqC switch** line, select **Tone A** with arrows.
- On the Store line, press OK to save this setting.
- On the Satellite line, select Astra1 with arrows.
- On the **DiSEqC switch** line, select **Tone B** with **4 •** arrows.
- · On the Store line, press OK to save this setting
- Press EXIT to quit the menus.

| LNB Setup     |         |
|---------------|---------|
| Satellite     | Hotbird |
|               |         |
|               |         |
|               |         |
| DiSEqC Switch |         |
|               |         |
|               |         |
|               |         |
| LNB Power     |         |
| Store         |         |
|               |         |
|               |         |

### Alignment of the dish

- Install the monobloc on the dish arm as depicted on the figure
- Align the dish on HotBird as explained in the previous paragraph
- Check that you receive channels from both Astra and HotBird
- If not, adjust the alignment to receive perfectly both satellites.
  - Attention, some models of monobloc may have a reverse setting. In that case, you must change the programming of the receiver (Astra on input port 1 and HotBird on input port 2).

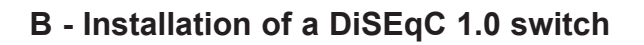

If you install 2 or more dishes, or 2 LNB on the same dish, you must connect all the LNB to a switch, featured with one single output, allowing to run one cable between the dish and the receiver. For the installation, align each dish / each LNB just as if it was alone, connecting directly this LNB to the receiver with one cable, without any switch. Once all the dishes are aligned, install the switch and alter the settings of the receiver to properly drive the switch.

Example for 2 dishes on Astra and Hotbird, Astra beeing connected to the input 2 (or B) of the switch, and Hotbird beeing connected to 1 (or A):

Programmation

- Go in MENU / Installation / LNB Setup.
- On the Satellite line, select Hotbird with > arrows.
- On the **Store** line, press OK to save this setting.
- On the **Satellite** line, select Astra1 with arrows.
- · On the Store line, press OK to save this setting
- · Press EXIT to quit the menus.
  - You can now watch channels from both Astra (19) abd Hotbird (see «Day to day operation» page 19).

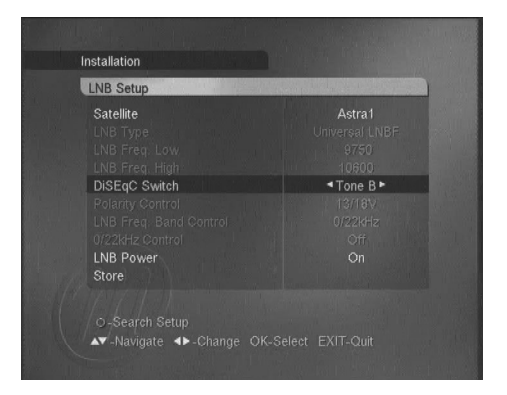

### 4 - Connection to an already installed dish

The receiver being disconnected from the mains, connect directly the LNB to the LNB receiver input. Connect a scart lead from the television to the receiver TV output scart socket. Switch on the television, connect the receiver on the power supply, the red LED is ON. Press the power key (0) of the remote control, the green LED lights on. Check in the list of the pre programmed channels at the end of the user manual. You can select and watch the channel of this satellite.

### 5 - Connection on a dual-head system Astra 19,2° + Hotbird already aligned

Connect the cables and the leads as indicated on the figure below (figure n°4). It is useful to know on which inputs of the switch the heads Astra and Hotbird are connected. If you do not know it and the installation is difficult to reach, test the 2 possible combinations:

### Astra on A and HotBird on B or Astra on B and HotBird on A.

To program your receiver, go to page 11, installation of a Bi-head satellite dish Astra  $19,2^{\circ}$  + Hot Bird.

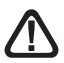

Caution: you should not alter the satellite dish adjustments or the switch, it is only necessary to program your digital receiver.

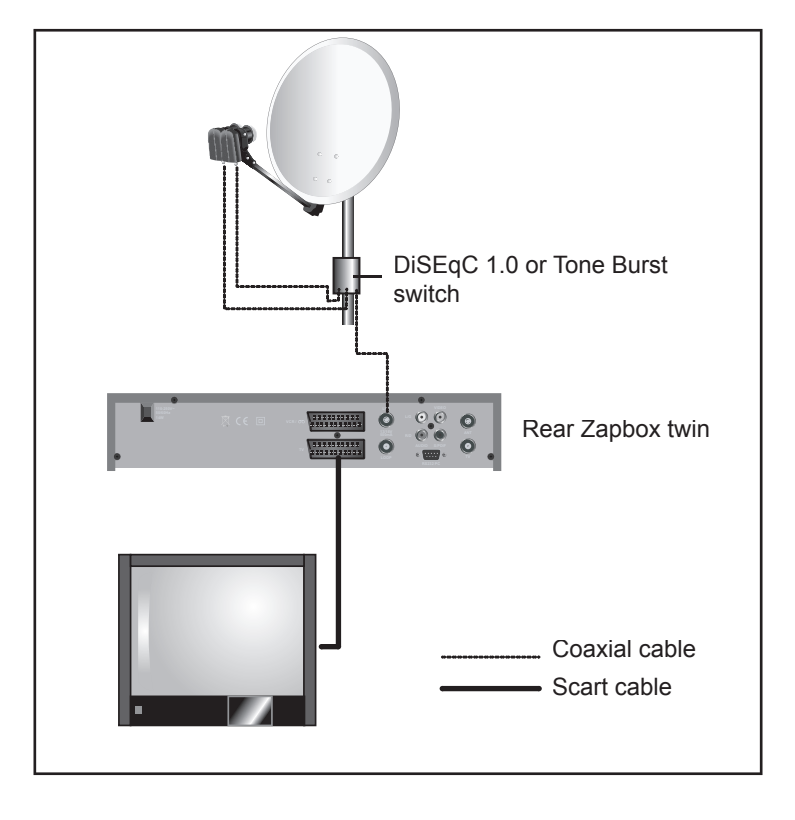

### 6 - Terrestrial installation

Your terrestrial aerial currently points towards a transmitter broadcasting national channels in analogue mode. The installation process of your Zapbox twin receiver will vary, depending on whether the digital channels are also broadcasted by this transmitter or not. We'll consider three possible scenarios.

If the digital programs are broadcasted by the transmitter through which you already receive your analogue programs, your installation will not require any modification. This is the ideal - and also most common - scenario. However, if some or all of the channels are broadcasted via another transmitter, you will need to install another aerial in order to receive channels associated to that particular transmitter. Two more possibilities exist, depending on whether you know the channel number corresponding to each digital channel or not. If such is the case, your new aerial can be adjusted in a few moments. If (as most viewers) you do not have this information, we have suggested a method for you to follow to try and adjust the aerial before calling a professional. If you have no idea which scenario applies to you, proceed as explained in Scenario 1 (ideal), then follow the steps described in Scenario 3 (adverse), if required.

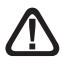

If a compatible logical number is available for the terrestrial channels, they will be correctly positioned in the channels list (for example, 1 for BBC1). To display all the terrestrial channels found, you can view the list of channels by terrestrial group (LIST key), as you would display the channels broadcasted by a particular satellite (see section 14).

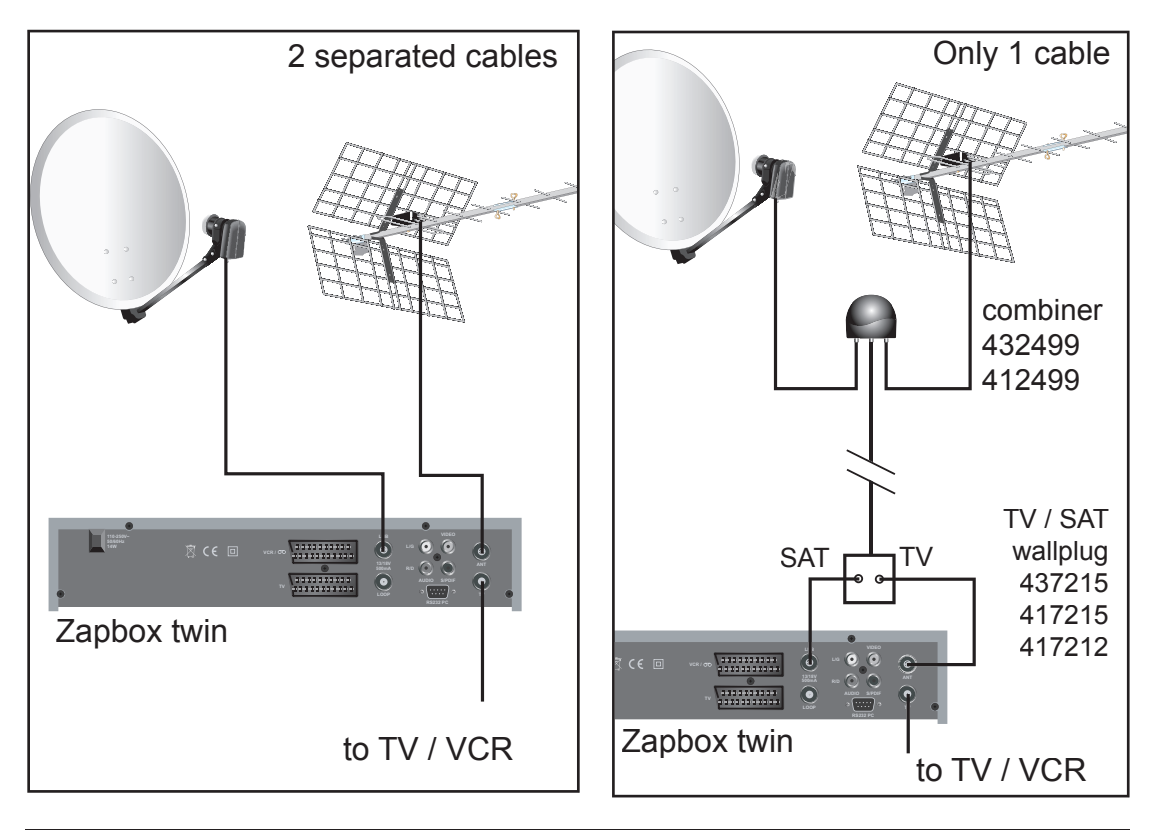

### Example of installation :

### 1 - Ideal scenario

- Got into MENU / Installation / Program Terrestrial
- On the Search Type line, leave Auto
- On the Active Antenna line, leave No
- Go to Start Search and press OK The terrestrial channels search window appears; it lists all the channels found. If no channel is found, proceed to Scenario 2.
- Once the search is finished, press OK. All the channels found are automatically added to the channels list (either at the end or the beginning of the list, depending on their logical number).

### 2 - Favourable scenario

You know at least one channel number (between 21 and 69) broadcasting in your region.

- Go to MENU / Installation / Program Terrestrial
- On the Search Type line, select Manual with > keys
- On the Active Antenna line, leave No
- On the **Channel** line, select the channel number required with > keys
- You can now adjust the aerial in order to optimize the **Signal Level** and the **Signal Quality**. Once the signal obtained is satisfactory, tighten the screws of the aerial.
- Go to Start Search and press OK

The terrestrial channels search window appears; it lists all the channels found.

- Once the search is finished, press OK. The channels found are automatically added to the channels list (either at the end or the beginning of the list, depending on their logical number).
- Now that your aerial is correctly orientated, you must scan all other channels. To do so, start an automatic search, as explained in Scenario 1.

### 3 - Adverse scenario

You receive national channels in analogue mode and you have no idea which digital channels are available to you.

Start an automatic search, as detailed in Scenario 1. It may identify some channels.

If you are certain that you can receive additional channels, but don't know the corresponding channel numbers, we suggest you proceed as follows:

Purchase a UHF aerial with a high gain (at least 15 dB) and connect it to the ANT input socket of your Zapbox twin receiver. Orientate your new aerial in the same direction as the existing one and launch an automatic search (see Scenario 1). If it locates channels that were not found by the existing aerial, simply replace the old aerial with the new one. Otherwise, move the aerial slightly, by an eighth of a turn, and start a new automatic search. Continue to rotate the aerial by an eighth of a turn, launching a new automatic search each time. You should be able to pick up a few channels. Switch to one of these channels, then press the **(i)** key twice to display the signal level. Adjust the orientation of the aerial slightly, until you get a satisfactory signal level and quality. Tighten the screws of the aerial securely and launch one more search. Finally, link both aerials through a combiner. You will now be able to receive your analogue and digital channels through the same cable.

## 7 - Remote control description

| 1  | Digit keys. In normal use, press these keys to enter a TV or radio channel number. In programming mode, use to enter numerical values. Can also be used to rename a channel.                                                                      |
|----|----------------------------------------------------------------------------------------------------|
| 2  | ON/OFF. To switch the receiver on/off or to put in standby mode.                                                                                                    |
| 3  | MENU. To enter or exit the main menu. Also allows you to return to the previous menu.                                                                                                    |
| 4  | <ul> <li>VOL ▶. In normal use, press to adjust the volume. While in a menu, press to modify various parameters. Also display the next page (▶) or the previous page (◀) in a long list.</li> </ul>                                                |
| 5  |                                                                                                    |
| 6  | OK. To display the channels list. In menus, use to confirm a setup modification. Also displays a list of options available when < ▶ keys allow you modify a setting.                                                                              |
| 7  | EXIT. To exit all menus.                                                                                                    |
| 8  | EPG (Electronic Program Guide). To display information about<br>the current program and also programs scheduled later (if this<br>information is supplied by the broadcaster). Press OK to select<br>the channel or the program you want to watch |
| 9  | LANG. When several audio channels are available (for example, Euronews on Hot Bird), allows you to select the language of the program. Press twice to quickly access the volume adjustment setting.                                               |
| 10 | Unused key on the Zapbox twin receiver.                                                                                                    |
| 11 | MUTE. Press once to turn the sound off. Press again to return 21                                                                                                    |
| 12 | PRE. To return to previous channel - the one you were watching just before the current one.                                                                                                    |
| 13 | FAV. To access your favourite channels.                                                                                                    |
| 14 | Page + / Page To quickly browse through a long list.                                                                                                    |
| 15 | INFO. Displays technical information about the current channel.<br>Press three times to display a description of the current pro-<br>gram (if this information is supplied by the broadcaster).                                                   |
| 16 | To access subtitles (if available).                                                                                                    |
| 17 | To quickly access the TV Aspect Ratio menu (4:3 or 16:9 format).                                                                                                    |
| 18 | To access Teletext (if available).                                                                                                    |
| 19 | To access the channels list by displaying the list selection by satellite window.                                                                                                    |
| 20 | To access the channels list by displaying a window which lets you sort/organise channels (by alphabeti-<br>cal order, frequency, etc).                                                                                                    |
| 21 | To access the channels list while removing all filters and sorting criteria.                                                                                                    |
| 22 | In the channels list, use to open a channel editing menu (Delete, Rename, Lock, etc).                                                                                                    |
| 23 | To toggle between TV and Radio mode.                                                                                                    |
| 24 | Sleep Timer. By pressing this key several times, you can set the receiver to turn off after a specific interval (15 mns steps).                                                                                                    |

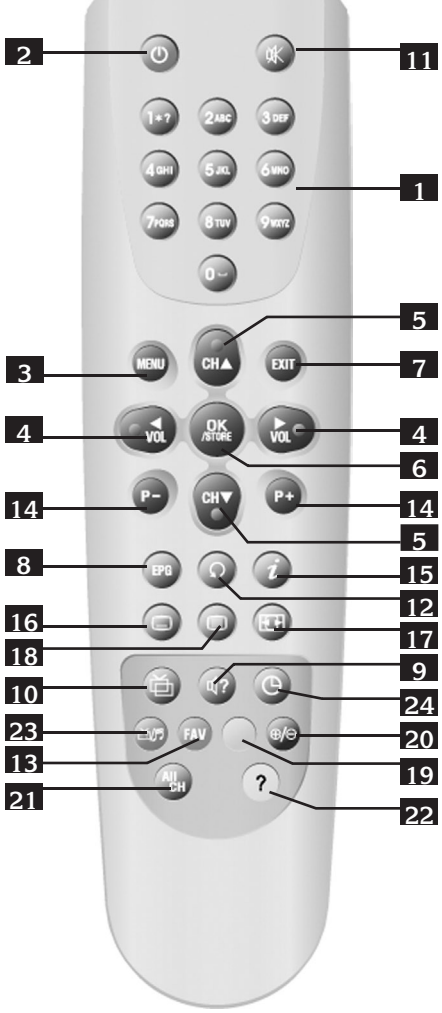

# 8 - Receiver description

- A Infrared receiver (detects signals from the remote control)
- B CH+ / CH- As on remote control
- c VOL+ / VOL- As on remote control
- D MENU As on remote control
- E OK As on remote control
- F ON/OFF
- **G** Front Panel Display Shows the program channel number when TV is switched on; otherwise shows the current time. 4 dashes are displayed when the receiver is first switched on, or after a power cut.
- H VCR SCART Input/Output When playing a video tape, the video recorder automatically takes over. Can also be used to connect a video transmitter, for example.
- TV SCART Output To connect the receiver to a TV.
- J RS232 Connector For service use only.
- K Mains Power Input
- L Digital Audio Output Only valid for channels broadcasting using Dolby Digital/A3 format (very rare).
- M LNB Input To connect a satellite lead.
- N LOOP Output For serial connection of another digital satellite receiver.
- Analogue Audio Outputs To connect a Hi-Fi system or a video transmitter, for example.
- P Video Output To connect a video transmitter, for example.
- Q Terrestrial Aerial Input
- R TV (or Video Recorder) Output

### 9 - Day to day operation

In normal use, only the following keys will be required, as described above:

- • to adjust the sound volume.
- • to change channel.
- interpretation K to switch the sound on/off.
- Digit keys for direct access to a channel.
- EPG to display program guide.
- OK to access a TV or radio channel.

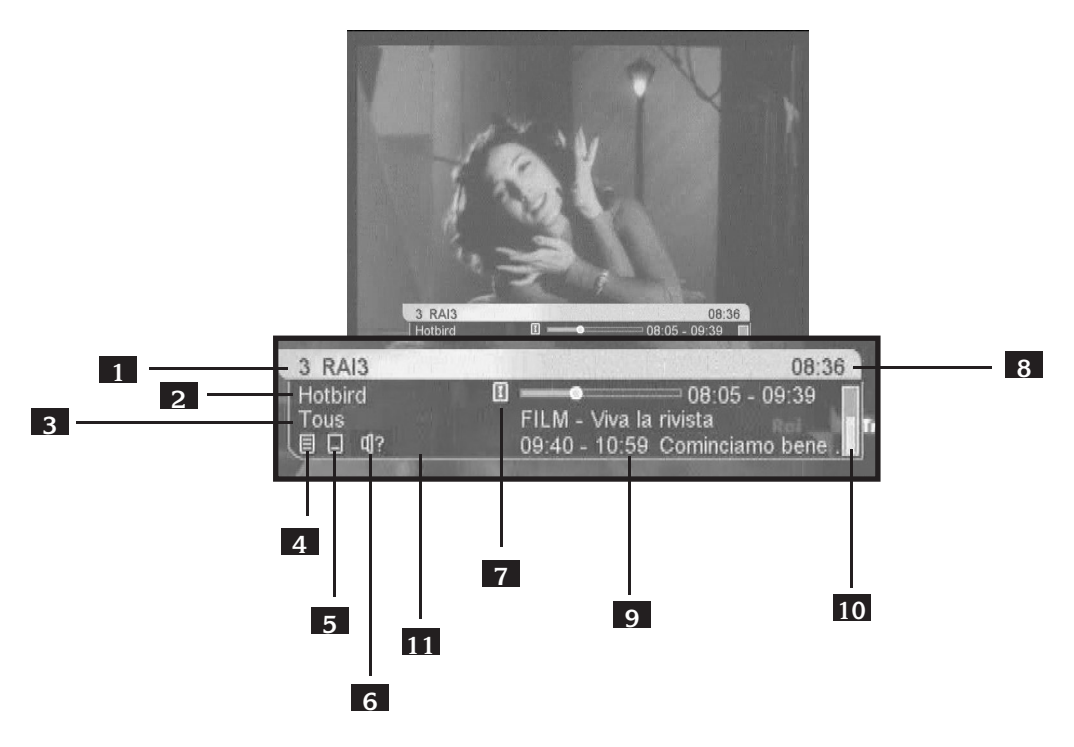

When you change channel, a banner displays information about the current channel. Points 4 to 9 are optional (only if this information is supplied by the broadcaster).

- 1 Number and name of the channel
- 2 Satellite
- 3 FAV Group
- 4 Indicates that teletext is available
- 5 Indicates that subtitles are available
- 6 Indicates that several audio channels are available
- 7 Indicates that a description of the current program is available (press () three times to access this information)
- 8 Current time (supplied by broadcaster and not necessarily accurate)
- 9 Description of the current program (with progression bar) and title of next program scheduled
- 10 Signal level
- 11 Indicates that a digital audio channel is available

### 10 - Accessing a channel

When the original (factory) settings are left unchanged, or after resetting the unit, the  $\checkmark$  keys allow you to select channels in the list of pre-programmed TV channels. You can also enter a channel number to access it directly. Press OK to display the TV channels list.

### **11 -** Adding channels

Before adding channels, you must first declare the satellites that you can receive. Once this is done, you can either add a particular channel of which you know the technical parameters (manual search), or you can add all the new channels (automatic search).

### A - Declaration of the satellites

The declaration of the satellites is something you must do once and for all. It consists in declaring how many LNB's you have (2 for a monoblock). So, you will affect a number to each received satellite (eg 1 for Hotbird and 2 for Astra).

- 1. Go in MENU / Installation / Program Satellite.
- 2. On the **Number of Antenna** line, select the number with **↓** arrows (for example 2 for a monoblock).
- 3. On the **Current Antenna** line, select **1** with **•** arrows.
- If you receive more than one satellite, go back to step 1 and redo the same steps for the other satellites (for example, 2 = Astra1, ...)

Press EXIT to quit the menus

### **B** - Manual shearch

A channel is transmitted by something called a transponder (TP). It is a satellite relay of which you must know the 4 technical parameters:

- The frequency (eg 12551 MHz)
- The Symbol Rate (eg 22000)
- The polarity (eg Vertical)
- The satellite that carries this TP (eg Hotbird)

You will find these parameters in specialized magazines, or in dedicated websites (www.satcodx.com or www.lyngsat.com for example).

- Go in MENU / Installation / Program
   Satellite
- On the Current Antenna line, select with
   arrows the number that makes the correct satellite appear on the Satellite Name line.
- On the **TP** line, press OK to show the TP list window (Freq, Pol, SR)
- With ∢ ► and ▲ ▼ arrows, select the relevant TP. If the TP is not listed, you must add it as explained in the next section.

· Press OK and check that the signal is correct

| Number of Antenna  |               |
|--------------------|---------------|
| Current Antenna    |               |
| Satellite Name     |               |
|                    |               |
|                    | 11590/V/19636 |
| Search Type        |               |
| FTA/CAS type       | FTA           |
| Search Current ANT |               |
| Search All ANT     |               |
| Signal Level       | • 63%         |
| Signal Quality     | • 73%         |

- (**Signal Quality** >50%). Should the opposite occur, you will have to check again the technical parameters, or check the DiSEqC settings in the LNB setup menu.
- On the **Search Type** line, select **TP** with **•** arrows.
- On the FTA/CAS type line, select FTA with arrows.
- Go to the **Search Current ANT** line and press OK. The **Search channels** window appears, and the newly found channels are listed and stored.
- Press OK and then EXIT to quit the menus.

### C - Automatic channel shearch

- Go in MENU / Installation / Program Satellite.
- On the Current Antenna line, select with < > arrows the number of the first satellite declared (generally, 1).
- On the Search Type line, select All with < > arrows.
- On the FTA/CAS type line, select FTA with
   arrows.
- Go to the Search All ANT line and press OK. The Search channels window appears, and the newly found channels are listed and sotred.
- Installation

   Search Setup
   ILNB Setup

   Number of Antenna
   2

   Current Antenna
   1

   Satellite Name
   Hotbird

   LNB Type
   Hotbird

   TP
   11590/V19636

   Search Type
   All

   FTAICAS type
   FTA

   Search Current ANT
   Search Current ANT

   Search All ANT
   63%

   Signal Level
   63%

   Signal Quality
   74%
- Press OK and then EXIT to quit the menus.

Note: the automatic search scans the channels using the TP list associated with each satellite. If the automatic search doesn't find a channel, though you are sure it exists, it is probably because you need first to update the TP list.

### D - Add / Delete / Modify a transponder

### To delete a transponder

note : deleting out-of-date transponders speeds up the automatic search

- Press the blue key, a small circle is displayed after each TP.
- With the arrow keys, put the selection bar on the TP you want to delete and press OK. The small circle turns blue. The window on the righthand side of the screen lists the channels carried by the selected TP. If you delete the TP, these

| Edit TP         O Searched         E dit         Add         O Delete           249         Hotbird 11585/V/27500         tv mw           250         Hotbird 11585/V/27500         tv mw           251         Hotbird 11590/V/19636         ARD *Das           251         Hotbird 11690/V/19636         DW-TV           252         Hotbird 11642/H/27500         DW-TV           253         Hotbird 11642/H/27500         Super RTL           254         Hotbird 11642/H/27500         Super RTL           254         Hotbird 11642/H/27500         Super RTL           254         Hotbird 11642/H/27500         VIVA polsk           255         Hotbird 11641/H/27500         Signal Level | Edit                                                 |                                                                                      |                                                                                                    |                                                             |   |                                                                           |
|----------------------------------------------------------------------------------------------------|------------------------------------------------------|--------------------------------------------------------------------------------------|----------------------------------------------------------------------------------------------------|-------------------------------------------------------------|---|---------------------------------------------------------------------------|
| O Searched         ● Edit         ● Add         ● Delete           249         Hotbird 11565/V/27500         tv mw           250         Hotbird 11565/V/27500         tv mw           251         Hotbird 11562/V/27500         DW/TV           252         Hotbird 11642/H/27500         DW/TV           253         Hotbird 11642/H/27500         Super RTL           254         Hotbird 11642/H/27500         Super RTL           254         Hotbird 11662/V/27500         VIVA polsk           255         Hotbird 1167/H/27500         Signal Level                                                                                                    | Edit TR                                              | þ                                                                                    |                                                                                                    |                                                             |   | and the second                                                            |
| 249         Hotbird 11585/V/27500         tv.nrw           250         Hotbird 11590/V/19636         AR0 *Das           251         Hotbird 11604/H/27500         DW-Tv           252         Hotbird 11632/V/27500         RTL 2 CH           253         Hotbird 11632/V/27500         Super RTL           254         Hotbird 11682/V/27500         VIVA polsk           255         Hotbird 11681/H/27500         VIVA polsk           255         Hotbird 11681/H/27500         VIVA polsk           256         Hotbird 11747/H/27500         Signal Level                                                                                                    | • Sea                                                |                                                                                      | Edit                                                                                                    | Add                                                         |   | O Delete                                                                  |
| Signal Level – • 07'                                                                                                    | 249<br>250<br>251<br>252<br>253<br>254<br>255<br>256 | Hotbird<br>Hotbird<br>Hotbird<br>Hotbird<br>Hotbird<br>Hotbird<br>Hotbird<br>Hotbird | 11585/V/27<br>11590/V/19<br>11604/H/27<br>11623/V/27<br>11642/H/27<br>11662/V/27<br>11681/H/27<br>11747/H/27 | 500<br>636<br>500<br>500<br>500<br>500<br>500<br>500<br>500 | 0 | tv.nrw<br>ARD "Das Er<br>DW-TV<br>RTL 2 CH<br>Super RTL C.<br>VIVA polska |
| Signal Quality – • 06                                                                                                    | Signa<br>Signa                                       | l Level<br>I Quality                                                                 | -•<br>-•                                                                                                    |                                                             |   | 07%                                                                       |

channels will be deleted as well. You can select as many TP's as you want, all of them will be simultaneously deleted.

• Once your selection is over, press EXIT, a confirmation window is shown. Select **Yes** and press OK to confirm deletion.

### To add a transponder

- Put first the selection bar on a TP belonging to the same satellite as the one for which you want to add a TP. If you can't find any, press the red key to turn in **All** mode. If you still can't find any, it means that the satellite is not pre-programmed ; you will have to add it as explained in the paragraph called **Adding a satellite**.
- Press the yellow key, the Add window pops up.
- Enter the 5 figures of the frenquency and press -
- Select the polarity with 

   arrows and press
   arrows and press
- Enter the 5 figures of the Symbol Rate and press -
- · Press OK on the Store line to save this new TP.

### To modify a transponder

- Put first the selection bar on the TP you want to modify.
- Press the green key, the Edit window pops up.
- Enter the 5 figures of the frenquency and press -
- Select the polarity with 

   arrows and press
   arrows and press
   arrows and press
- Enter the 5 figures of the Symbol Rate and press -
- Press OK on the Store line to save this new TP.

### E - Shearch of a particular channel (PID entry)

In some (rare) cases, a manual or automatic search may not find a channel that does exists however. You must then add this channel by entering the PID's that you will find in specialized magazines or websites :

- Go in MENU / Edit / Edit CH.
- Press the yellow key, the Add channel pops up.
- On the **Satellite** line, select the satellite with arrows.
- On the **TP** line, select with **●** arrows the TP that carries the channel to add. If the TP is not listed, you must add it in the Edit TP menu as explained above in this manual.
- On the **Channel** line, press OK to display the window allowing to edit the channel name.
- To write a letter at the cursor location, press the 0-9 keys as you would do with a cellular mobile phone (for example, press twice the key 3 to write a E). Press the
  - ▶ arrow to edit the next letter, press one of the color keys to insert or delete a letter. Press OK when your edition is over.
- Press OK and check that the signal is correct (Signal Quality >50%). Should the opposite occur, you will have to check again the technical parameters, or check the DiSEqC settings in the LNB setup menu.
- On the Search Type line, select TP with arrows.
- On the FTA/CAS type line, select FTA with arrows.
- Go to the **Search Current ANT** line and press OK. The **Search channels** window appears, and the newly found channels are listed and sotred.
- Press OK and then EXIT to quit the menus.
- On the next 3 lines enter the Video PID, the Audio PID and the PCR PID. The PCR PID is usually equal to Video PID for a TV channel, and equal to Audio PID for a radio channel.
- · Go down to Store line and press OK to save.
- The channel is add at the bottom of the channel list.

### F - Add a satellite

If the channel is broadcast by a satellite which is not factory pre-programmed, you need to create the satellite before making any channel addition on this satellite.

- Go in MENU / Edit / Edit SAT.
- Press the yellow key, the Add channel pops up.
- On the Satellite line, press OK to display the window allowing to edit the satellite name.
- To write a letter at the cursor location, press the 0-9 keys as you would do with a cellular mobile phone (for example, press twice the key 3 to write a E). Press the 4 arrow to edit the next letter, press one of the color keys to insert or delete a letter. Press OK when your edition is over.
- In the **Frequency, Polarity** and **Symbolrate** lines, enter the data of a valid TP for the present satellite.
- Go down to Store line and press OK to save.
- · The channel is add at the bottom of the channel list.

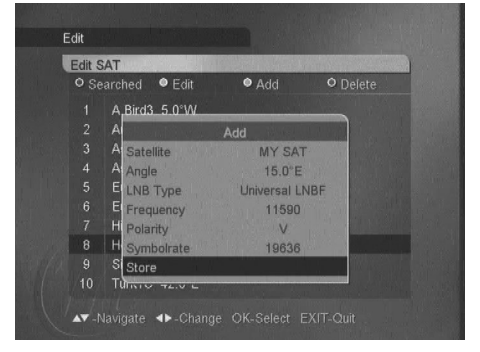

| • TV | Edit        | Add          | O Delete |
|------|-------------|--------------|----------|
|      | P           |              |          |
|      | E           | Add          |          |
|      | 5 Satellite | Hotbird      |          |
| 1624 | CTP         | 11590/V/1963 | 6        |
| 1625 | Channel     | MY CHANNEL   |          |
|      | P Video PID | 1001         |          |
|      | T Audio PID | 1000         | A DECKER |
| 1628 | C PCR PID   | 1001         |          |
|      | T Store     |              |          |
| 1630 | France 2    |              |          |

### 12 - Channel management

For the TV channel list, as for the radio channel list, you can move a channel, delete it, rename it or lock it . To be watched A locked channel needs a secret code to be entered.

While viewing channels, press OK to display the channel list, press then on the ? key, the mode selection window will appear.

### A - Delete one or more channels

- Select the Delete Channel mode and press OK
- Enter the PIN code (0000 for factory settings)
- a small circle appears after each channel.
- Select with the arrow keys each channel you want to delete and press OK. the small circle turns blue.
- · Once your selection is over, press EXIT, you will be prompted to confirm
- Select **Yes** and press OK, the selected channels will be deleted.

Note: if you want to delete all the channels in one operation, go to MENU / Edit / Delete All Channels

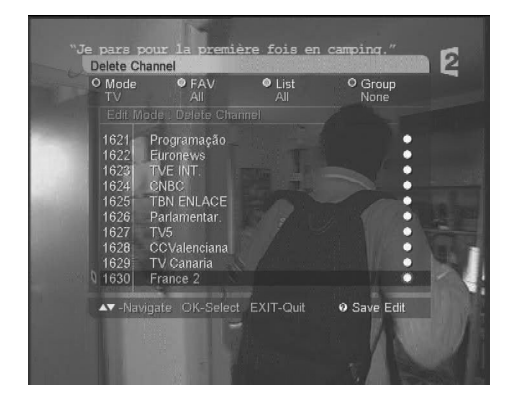

### B - Move a channel

- Select the Move Channel mode and press OK
- With the arrow keys, place the selection bar on the channel you want to move and press OK. The channel is shifted a bit on the right.
- With the arrow keys, move the channel to its new position.
- When you have reached the correct position, press OK to drop the channel at its new position.
- While you are in the Move Channel mode, you can select and move other channels.
- · Press EXIT and confirm on Yes when you have finished your organisation.

### C - Rename a channel

- Select the Rename Channel mode (on the second page) and press OK
- With the arrow keys, place the selection bar on the channel you want to rename and press OK to display the window allowing to edit the satellite name.
- To write a letter at the cursor location, press the 0-9 keys as you would do with a cellular mobile phone (for example, press twice the key 3 to write a E). Press the 
   arrow to edit the next letter, press one of the color keys to insert or delete a letter. Press OK when your edition is over.
- Press EXIT and confirm on Yes when you have finished your organisation.

### D - Lock a channel

This menu also allows to lock channels. Please refer to section "Parental Lock" on page 29 to check how to proceed.

### 13 - Favorite channels management

Among the huge amount of channels you are able to receive, you will probably only watch a few tens of them. If you declare these channels as favorite channels, you will be able to reach them more easily.

You can manage 8 FAV lists. Each channel can be put in one or more FAV lists.

While viewing channels, press OK to display the channel list, press then on the ? key, the mode selection window will appear.

- Select the FAV Selection mode and press OK
- A dot matrix appears on the right side of the screen.
- Each line is related to the channel on the left. Each column is related to a FAV list (FAV 1, FAV2,...FAV8)
- To put a channel on a given FAV list, simply press OK on the intersection. If you tick all the dots of a line, the related channel will be put on all FAV lists.
- · Press EXIT and confirm on Yes when you have finished your organisation.

In order to select the favorite mode, simply press the FAV key, select then the FAV list you want to enable and press OK. From now on, changing channel with - CH - keys will change channels among the chosen list. To come back to normal mode, press the FAV key and select the **All** mode.

| TV<br>Edit M                                                                 | All<br>Odle : FAV Selection                                                                                                | All |                                                                                                    | O Group<br>None                                                                                                    |
|------------------------------------------------------------------------------|----------------------------------------------------------------------------------------------------|-----|----------------------------------------------------------------------------------------------------|----------------------------------------------------------------------------------------------------|
| 1621<br>1622<br>1623<br>1624<br>1625<br>1626<br>1627<br>1628<br>1629<br>1630 | Programação<br>Euronews<br>TVE INT.<br>CNBC<br>TBN ENLACE<br>Parlamentar.<br>TV5<br>CCValenciana<br>TV Canaria<br>France 2 |     | <ul> <li>•</li> <li>•</li> <li>•&lt;</li></ul> | •       •       •       •       •       •       •       •       •       •       •       •       •       •       •       •       •       •       •       •       •       •       •       •       •       •       •       •       •       •       •       •       •       •       •       •       •       •       •       •       •       •       •       •       •       •       •       •       •       •       •       •       •       •       •       •       •       •       •       •       •       •       •       •       •       •       •       •       •       •       •       •       •       •       •       •       •       •       •       •       •       •       •       •       •       •       •       •       •       •       •       •       •       •       •       •       •       •       •       •       •       •       •       •       •       •       •       •       •       •       •       •       •       •       •       •       •       •       • |
| ▲▼ -Nav                                                                      | rigate ◀►-Change                                                                                                    |     |                                                                                                    |                                                                                                    |

### 14 - Locating a channel in a list

While the channels list is displayed, you can use the coloured keys to sort and organise the channels, based on various criteria:

### TV / Radio

Press the red key to select a TV or radio channels list.

When you watch a TV channel or listen to a radio channel, this key automatically toggles to the other mode, without displaying the channels list.

### FAV groups

Press the FAV key to display the list of FAV groups, as detailed in section 13 on page 25.

### Sorting by satellite

Press the yellow key to display the satellites. For a satellite to be listed, at least one channel must have been saved to memory. A group is dedicated to all terrestrial channels.

### Other sorting possibilities

Press the blue key to display channels sorted:

- by satellite (SAT option)
- by transponder (**TP** option)
- by type of operator (Network option)
- by access control (Scrambled option)
- by parental lock (Locked option)
- by alphabetical order (A to Z option)

When a sorting option is active, each group is represented by a +, followed by the group name. To open the group, simply select it and press OK. All the channels included in the group are then displayed, and the + sign changes to -. To close a group, select its name and press OK.

When you activate a grouping option, this affects the way the channels are displayed, until you deselect this option. To do so, select the group named **None** or simply press the ALL CH key.

### **15** - Miscellaneous settings

### A - Language selection

To choose the language to be used for the menus, select MENU / **User Setting** / **Language Settings**. Note: if you select an unknown language by mistake, access the menu situated to the left of the **Common Interface** menu (which only has one sub-menu). On the first line of the **Language Settings** menu, choose the correct language using the **4 •** keys. You can then select the same language for the **Main Audio**, **Main Subtitle** and **Teletext** options. Confirm your selections by pressing EXIT.

### **B** - TV output settings

From MENU / **User Setting** / **TV Output**, you can set the format of the picture displayed on your TV screen.

- On the Aspect Ratio line, select 16:9 if the aspect ratio of your TV is 16:9 (widescreen). If the format is 4:3 (standard), the 4:3 LetterBox and 4:3 Full settings enable you to select how 16:9 images will display on the 4:3 screen. Please note that free to view channels using the 16:9 format are very rare (BBC on Astra 28, mainly). When you select 4:3 Letterbox, the picture is displayed in full, with black strips at the top and bottom of the screen. In 4:3 Full mode, the 16:9 picture fills the whole of the 4:3 screen, but the left and right edges of the picture are cropped. Theses two settings have no impact on 4:3 images.
- On the **Contrast** line, adjust the contrast of the pictures and menus as required (from **0** to **10**).
- On the **Dolby Digital** line, enable the digital audio output, if required. Please note that free channels using this audio format are extremely rare.
- On the Video Output line, select a RGB or CVBS (composite) output for your TV. The composite mode works in all cases, but the RGB mode, handled by most TV sets, produces an image of much higher quality.

### C - Clock / Timer

### Warning

The time displayed on the receiver (in the menus and on the front panel, in standby mode) is transmitted by the broadcaster. In many instances, it does not match the real time. Furthermore, when in standby mode, it is impossible to guarantee the precision of the circuit updating the time. Therefore, Metronic cannot guarantee the exactness of the time displayed and an incorrect time will not be considered as a malfunction of the receiver.

### Time setting

When you install your receiver, you must set up the clock. This will allow the EPG to display correct time and date, and will enable the timer setting.

Watch for a few minutes a channel that broadcasts the time (Euronews, or ZDF, for example)

- Go to MENU / Timer Function / Local Time Setup.
- On the GMT Usage line, leave Yes.
- On the **Time Zone** line, press OK to display the city list and select the city in your timezone.
- On the **Summer Time** line, select **On** in summer and **Off** on winter.
- Press EXIT to save and exit.

### **Basic timer**

To switch the receiver on/off at a specific time, the basic timer is all you need. For example, it allows you to switch the receiver on at the start of your favourite program, or to program a single recording at a later time. If a more complex programming is required, please refer to the next section. To program the basic timer, proceed as follows:

- Put the receiver on the channel you want to record
- Go to MENU / Timer Function / Timer Setup
- On the Turn on time line, enter the time for wake-up
- If you want the receiver to switch off automatically, select **On** on the **Turn Off** line and enter the sleep time on the **Turn off** time line.
- · Press EXIT to save and exit

### Advanced timer

The basic timer allows to program simple event : wake up on one channel. The advanced timer allows more complex operations (up to 20 events), especially multiple events on different channels or recurring events.

- Put the receiver on the channel you want to record
- Go to MENU / Timer Function / VCR Timer Setup
- On the **Timer** line, select the number of the timer you want to edit (1 for the first time )
- On the Mode line, select VCR with 

   arrows. (you can use Reminder if you just want to be warned when a program starts)
- On the Channel line, check that the channel name is correct. If not, you can change with
   arrows but it's faster to exit, go to the correct channel and come back in this menu.
- On the **Start date** line, press OK to display the calendar and select the date of the program.
- On the Start time line, enter the time for wake-up
- On the same way, select Stop Date and Stop time.
- On the Type line, select if the event happens Once, daily, weekly or monthly.
- Press OK on the Store line to save and exit

| VCR Timer Setup |            |
|-----------------|------------|
|                 |            |
| Timer           |            |
| Mode            | VCR        |
| Channel         | TV5        |
| Start Date      | Aug/2/2005 |
| Start Time      |            |
| Stop Date       | Aug/2/2005 |
| Stop Time       |            |
| Туре            |            |
| Store           |            |
|                 |            |
|                 |            |

### **D** - Parental lock

Several channels, although broadcasted free-to-air, show adults only programs, not suitable for a younger audience. We therefore recommend that these channels be locked with a confidential parental code, to prevent viewers who do not know the code from watching these channels. The parental lock can be activated in two stages:

1 - Locking channels

- · Press OK to display the channels list.
- Press the key (?) to access the channels edit menu.
- Select Lock / Unlock and confirm by pressing OK.
- Enter the confidential code (factory preset is 0000).
- · You can view each channel by highlighting its name in the list.
- · Press OK for each channel to be locked. A padlock appears next to it.
- Once you have finished, press the ? key and, with Yes displayed, confirm your selections by pressing OK.
- 2 Locking a menu and channels
- Go to MENU / User Setting / Parental Lock.
- Enter the confidential code (factory preset is 0000).
- On the **Channel Lock** line, make sure that **Yes** is displayed. This is the factory preset by default; therefore, you should not need to change it.
- · Move to the Change PIN line and press OK.
- Enter the current 4 digit confidential code (factory preset is 0000).
- Enter the 4 digits of the new PIN code.
- Confirm the new confidential PIN code by entering its 4 digits one more time.
- · Exit this option by pressing EXIT.

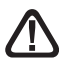

Important: Keep the new PIN code in a safe place. Do not forget it, as otherwise you will need to send the receiver back to our Service Department, for the PIN to be reset.

### E - Digital audio output

Some channels may broadcast Dolby Digital audio (AC3). In order to take advantage of this technique, you must connect your receiver to your audio amplifier thanks to a coaxial cable.

- Go to MENU / User Setting / TV Output.
- On the Dolby Digital line, select On with arrows .
- · Press EXIT to save and exit.
- Put the receiver on a channel that broadcasts AC3 (eg Pro Sieben on Astra 19).
- Press the 🐼 key, the audio menu appears on the top left of the screen.
- With arrows, select the line AC3.
- Press OK to confirm. The analog audio outputs on RCA or scart are then muted. The sound volume must now be adjusted with your amplifier.

### **16** - Resetting the receiver

This procedure allows to recover the factory settings, as well as the factory channel list. To reset the unit, proceed as follows :

- · Put the receiver on the channel you want to record
- · Go to MENU / System Information / Factory Reset
- On the **Reset** line, select **No** with • arrows
- Go on the **Start** line and press OK.

The receiver will come to its original settings, you are promted to select language, as for the first installation.

### 17 - Using the receiver with a VCR

Simply connect your VCR to the VCR SCART on the receiver.

To record a digital channel, the receiver must be switched on the channel you wish to record. Start the recording on the AV channel of the VCR (0, AV, EXT,...). Refer to your VCR's User Guide to check how to proceed.

To view a video recording, simply start playing the tape. The VCR should take over the receiver. Should this not happen, press the TV/VCR key on the remote control of your VCR.

Note: These instructions also apply to DVD recorders.

### 18 - Adjusting the volume

The volume may vary from one channel to another. It may therefore be necessary to rectify the volume level difference.

- Press twice on <a>3</a>. The Volume Offset menu appears in the top left corner of the screen.
- Use the vol 4 and vol > keys to adjust the volume level, to match other channels.
- Press OK to confirm your selection.

### 19 - Troubleshooting

### • The screen displays "NO SIGNAL"

Two possible causes:

- 1 The program (channel) that you are trying to watch is no longer available via the transponder. Buy a specialised magazine to check if the channel settings have changed or if the channel has disappeared.
- 2 You are on another satellite broadcasting channels on the same frequency as the one you are trying to watch.

### The screen remains black on one or more channels

The channel you are trying to watch is probably scrambled. Please note that an operator can broadcast a scrambled channel with information that leads the receiver to believe that the channel is free to view. The opposite scenario is also possible, for example with Canal + programs which are not scrambled at specific times of the day.

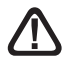

Tip: The channel can be free to view at specific times of the day.

### • The receiver requests a PIN code when you try to watch a channel

If you have not set up a confidential PIN code, enter "0000". If you have installed a confidential PIN code but can't remember it, the receiver will need to be reset. Please contact our Hotline for help.

### • The receiver does not seem to be working properly or is locked

Proceed as follows, in the specified order:

- 1 Switch the terminal off, then switch it back again.
- 2 Disconnect the receiver from the mains power supply.
- 3 Reset all factory settings (see section 16 on page 30).

### • The volume level varies from one channel to another

Adjust the volume level as required.

### Glossary

- Analogue Method of terrestrial television broadcast signal delivery used since the middle of the 20th century. The switch-over to digital television means that analogue television is expected to disappear in the next few years.
- **Channel number** Number allocated to a frequency band. In the case of the UHF band, the channels are numbered from 21 to 69.
  - **Transmitter** Pylon fitted with a large number of aerials, which retransmits a wide range of channels (digital or analogue). Your aerial must point towards this transmitter. Please note that a transmitter may not relay all the channels available.
    - **EPG** EPG: Acronym of Electronic Program Guide.
- **Free-to-air (FTA)** Non-subscription and unscrambled television channels. Your Zapbox twin terminal is designed to receive all unscrambled terrestrial digital and satellite channels, and exclusively those channels.
  - MultiplexGroup of terrestrial channels broadcasted onto a single frequency, i.e.broadcaston the same UHF channel number. This is equivalent to a transponder in<br/>satellite television broadcasting.
    - **Digital** Type of broadcast signal used in modern transmissions. It uses up less space than analogue broadcasting in the spectrum. Digital television can carry more channels in the same amount of bandwidth than analogue television ever could. Cable and satellite TV has already been using digital channels for a few years. They will eventually replace analogue channels in terrestrial transmission. Please note that some channels (for ex., BBC1) can be broadcasted in both analogue and digital format.
      - **PID** Number which helps identify specific data (audio, video, clock) in a digital data flow.
  - **Polarization** Orientation of the wave sent by the transmitter. Most UHF transmissions use horizontal polarization, which means that the elements of your aerial need to horizontal.
    - **Terrestrial** In this context, refers to the transmission of programs over-the-air (OTA), as opposed to via «cable» or «satellite».
      - **DTT** Acronym of Digital Terrestrial Television, i.e. Freeview, for FTA inUK.

# ASSISTANCE AND ADVICE

You will find in the following pages, the channel parameters which we programmed in the receiver. This programming was established according to information's, which are at our disposal to date, and according to programs which are broadcast to date. The operators responsible for the television broadcasts by satellites sometimes change without notice the frequencies and the transponders, we cannot unfortunately guarantee you the exactitude of these programming in time, please accept our apologies on this matter. You will be able to update these parameters if you follow the instructions on page 29. In spite of the care that we brought to the design of our products and the realization of this user manual, you may have encountered problems.

Please do not hesitate to contact us, our specialists are at your disposal to advise you:

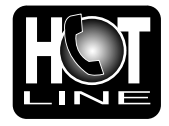

### hotline@metronic.com

**IMPORTANT** : in the object of your message, make sure the word METRONIC appears.

• Hardware ref.: Zapbox Twin

| ¥                                                                                                    |
|----------------------------------------------------------------------------------------------------|
| CERTIFICATE OF GUARANTEE                                                                                                    |
| The Zapbox Twin receiver is guaranteed one year parts and labour. In the event of a breakdown, the transport charges outward are the customer responsibility, the costs carriage back is our responsibility.<br>To be valid, the certificate of guarantee must be dully filled and send back with the invoice photocopy or the sales slip. |
| Hardware ref.: Zapbox Twin                                                                                                    |
| Date of purchase: Serial number :                                                                                                    |
| METRONIC - Node Park Touraine - BP 1 - Tauxigny - 37310 REIGNAC CEDEX, FRANCE<br>Fax : 02 47 346 347 • www.metronic.com<br>Product made in Asia.                                                                                                    |
|                                                                                                    |

| #   | NAME                                                    | SR- Freq - Pol                 |
|-----|---------------------------------------------------------|--------------------------------|
| Hot | bird                                                    |                                |
| 100 | 1 RAI1                                                  | 11766 V 27500                  |
| 100 | 2 RAI2                                                  | 11766 V 27500                  |
| 100 | 3 RAI3                                                  | 11766 V 27500                  |
| 100 | 4 Retequattro                                           | 11919 V 27500                  |
| 100 | 15 Canale 5                                             | 11919 V 27500                  |
| 100 | 10 Italia I<br>17 RaiMed                                | 11766 V 27500                  |
| 100 | 8 Rai Edu1                                              | 11804 V 27500                  |
| 100 | 9 RaiEdu2                                               | 11766 V 27500                  |
| 101 | 0 4fun.TV                                               | 10719 V 27500                  |
| 101 | 1 MTA INTL                                              | 10723 H 29900                  |
| 101 | 2 Meteo Express                                         | 10911 V 27500<br>10949 V 27500 |
| 101 | 4 Tele Lumiere                                          | 10949 \/ 27500                 |
| 101 | 5 ANB                                                   | 10949 V 27500                  |
| 101 | 6 Vectone Urdu                                          | 10949 V 27500                  |
| 101 | 7 Vectone Bangla                                        | 10949 V 27500                  |
| 101 | 8 Al Mustakillah                                        | 10949 V 27500                  |
| 101 | 9 Vectone Iamii                                         | 10949 V 27500                  |
| 102 | P1 Prime TV                                             | 10949 V 27500                  |
| 102 | 2 TRT INT                                               | 10957 H 04340                  |
| 102 | 3 God TV                                                | 11034 V 27500                  |
| 102 | 4 Beur TV                                               | 11034 V 27500                  |
| 102 | 5 CCTV9                                                 | 11034 V 27500                  |
| 102 | 6 RIR                                                   | 11034 V 27500                  |
| 102 |                                                         | 11034 V 27500<br>11034 V 27500 |
| 102 | 9 RTL Television                                        | 11054 H 27500                  |
| 103 | 0 VOX CH                                                | 11054 H 27500                  |
| 103 | 1 RTL CH                                                | 11054 H 27500                  |
| 103 | 2 NBC                                                   | 11054 H 27500                  |
| 103 | 3 ZDF                                                   | 11054 H 27500                  |
| 103 |                                                         | 11060 V 06510<br>11060 V 06510 |
| 103 | 6 Kurdsat                                               | 11096 H 27500                  |
| 103 | 7 Tele A                                                | 11096 H 27500                  |
| 103 | 8 TV 5 - FBS                                            | 11137 H 27500                  |
| 103 | 9 TV 5 Europe                                           | 11137 H 27500                  |
| 104 | 0 Roma Uno                                              | 11137 H 27500                  |
| 104 | 2 Videolook                                             | 11137 H 27500<br>11137 H 27500 |
| 104 | -3 Kurdistan TV                                         | 11137 H 27500                  |
| 104 | 4 TBNE                                                  | 11137 H 27500                  |
| 104 | 5 Videolina                                             | 11137 H 27500                  |
| 104 | 6 Telegenova                                            | 11137 H 27500                  |
| 104 | 7 RTB                                                   | 11137 H 27500                  |
| 104 | <ul> <li>Stariviarket</li> <li>DW-TV Amerika</li> </ul> | 11137 H 27500<br>11143 V 05500 |
| 104 | 0 Napoli Nova                                           | 11179 H 27500                  |
| 105 | 51 Spectrum                                             | 11179 H 27500                  |
| 105 | 2 ELITE SHOPPING                                        | 11200 V 27500                  |
| 105 | 3 Sailing Channel                                       | 11200 V 27500                  |
| 105 | 4 NOELLO SAT                                            | 11200 V 27500                  |
| 105 | D IVIII<br>6 SuperPippo                                 | 11200 V 27500                  |
| 100 | 7 ODEON SAT                                             | 11200 V 27500                  |
| 105 | 8 TAXI channel                                          | 11200 V 27500                  |
| 105 | 9 TLC SAT                                               | 11200 V 27500                  |
| 106 | 0 STARSAT                                               | 11200 V 27500                  |
| 106 | 1 NOELLO SILVER                                         | 11200 V 27500                  |
| 106 | 2 NOELLO GOLD                                           | 11200 V 27500                  |
| 100 | J FLATIVIIALIA                                          | 11200 V 2/300                  |

| # I  | NAME                | SR- Freq - Pol                 |
|------|---------------------|--------------------------------|
| 1064 | PEOPLE TV-RETE7     | 11200 V 27500                  |
| 1065 | ROMA SAT            | 11200 V 27500                  |
| 1066 | AL HAYAT            | 11200 V 27500                  |
| 1067 | Punto Sat           | 11262 H 27500                  |
| 1068 | Olisat VV Cont      | 11304 H 27500                  |
| 1069 | Olisat TV CHILE     | 11304 H 27500                  |
| 1070 | Olisat TV Colombia  | 11304 H 27500<br>11304 H 27500 |
| 1071 | Olisat Cubavision   | 11304 H 27500                  |
| 1073 | DEFENCE TV          | 11304 H 27500                  |
| 1074 | MediterranSat2      | 11304 H 27500                  |
| 1075 | MANGO 24            | 11408 V 27500                  |
| 1076 | Polsat 1            | 11413 H 06200                  |
| 1077 |                     | 11513 H 27500                  |
| 1079 | Tele5               | 11513 H 27500                  |
| 1080 | Polonia 1           | 11513 H 27500                  |
| 1081 | ITV                 | 11513 H 27500                  |
| 1082 | DAYSIAR             | 11585 V 27500                  |
| 1083 |                     | 11585 V 27500                  |
| 1085 | MAHARISHI           | 11585 V 27500                  |
| 1086 | BET NAHRAIN         | 11585 V 27500                  |
| 1087 | PENTV               | 11585 V 27500                  |
| 1088 |                     | 11585 V 27500                  |
| 1009 |                     | 11585 V 27500                  |
| 1091 | JAAM E JAM          | 11585 V 27500                  |
| 1092 | IPN                 | 11585 V 27500                  |
| 1093 | IRAN                | 11585 V 27500                  |
| 1094 | EWIN                | 11585 V 27500                  |
| 1095 |                     | 11585 V 27500                  |
| 1097 | ICC                 | 11585 V 27500                  |
| 1098 | tv.nrw              | 11604 H 27500                  |
| 1099 | ARD "Das Erste"     | 11604 H 27500                  |
| 1100 |                     | 11604 H 27500<br>11604 H 27500 |
| 1102 | Super RTL CH        | 11604 H 27500                  |
| 1103 | VIVA polska         | 11604 H 27500                  |
| 1104 | Chai TV             | 11623 V 27500                  |
| 1105 | CartomanziaLOTTO    | 11623 V 27500                  |
| 1100 | CANAL CLUB          | 11623 V 27500<br>11623 V 27500 |
| 1108 | ITALIA CLUB         | 11623 V 27500                  |
| 1109 | TV ROMANIA          | 11623 V 27500                  |
| 1110 | Telegenova          | 11623 V 27500                  |
| 1111 | 123LIVESAI/69XIV    | 11623 V 27500                  |
| 1112 | Ultra Blue TV       | 11623 V 27500                  |
| 1114 | Bloomberg Europ TV  | 11642 H 27500                  |
| 1115 | Bloomberg German TV | 11642 H 27500                  |
| 1116 | Bloomberg Engl TV   | 11642 H 27500                  |
| 1117 |                     | 11642 H 27500<br>11747 H 27500 |
| 1119 | EDTV SPORTS         | 11747 H 27500                  |
| 1120 | EDTV_BUSINESS       | 11747 H 27500                  |
| 1121 | PMC                 | 11747 H 27500                  |
| 1122 | SHARQIYA            | 11747 H 27500                  |
| 1123 | INFINITY            | 11747 H 27500<br>11747 H 27500 |
| 1125 | EDTV RADIO 2        | 11747 H 27500                  |
| 1126 | Senato              | 11766 V 27500                  |
| 1127 | TVE INTERNACIONAL   | 11785 H 27500                  |
| 1128 | CANAL 24 HORAS      | 11785 H 27500                  |

| 7 F  | NAME                               | SR- Freq - Pol |
|------|------------------------------------|----------------|
| 1129 | TVF INTER ASIA                     | 11785 H 27500  |
| 1130 | RaiNotizie24                       | 11804 V 27500  |
| 1131 | Camera Deputati                    | 11804 V 27500  |
| 1132 | RaiUtile                           | 11804 V 27500  |
| 1133 | RaiSportSat                        | 11804 V 27500  |
| 1134 | RaiNettunoSat2                     | 11804 V 27500  |
| 1135 | RaiNettunoSat1                     | 11804 V 27500  |
| 1136 | SAT2000                            | 11804 V 27500  |
| 1137 | RaiDoc                             | 11804 V 27500  |
| 1138 | Zona Giochi                        | 11843 V 27500  |
| 1139 | SKY ASSIST                         | 11843 V 27500  |
| 1140 | Sky Assisi                         | 11043 V 27300  |
| 1141 |                                    | 12015 H 27500  |
| 1142 |                                    | 12015 H 27500  |
| 1144 | Telesierra                         | 12092 H 27500  |
| 1145 | Italiasat                          | 12092 H 27500  |
| 1146 | Erotic TV                          | 12092 H 27500  |
| 1147 | HB CHANNEL                         | 12111 V 27500  |
| 1148 | ARM 1                              | 12111 V 27500  |
| 1149 | Made In Italy                      | 12111 V 27500  |
| 1150 | Ceramicanda                        | 12111 V 27500  |
| 151  | AL JAZEERA                         | 12111 V 27500  |
| 1152 |                                    | 12111 V 27500  |
| 1153 | UNUSAI                             | 12111 V 2/500  |
| 154  | Coming Soon TV<br>MediterraneeSet1 | 12111 V 27500  |
| 155  | GAV TV                             | 12111 V 27500  |
| 157  | DunaTV                             | 12111 V 27500  |
| 158  | TV7 Tunis                          | 12149 V 27500  |
| 159  | Khabar TV                          | 12149 V 27500  |
| 160  | LIDER TV AZE                       | 12149 V 27500  |
| 161  | TizianaSat                         | 12149 V 27500  |
| 162  | Canal Algerie                      | 12149 V 27500  |
| 163  | A3                                 | 12149 V 27500  |
| 164  | CCTV4                              | 12169 H 27500  |
| 165  | TV PIREAS                          | 12188 V 27500  |
| 166  | RISSAL                             | 12188 V 27500  |
| 107  |                                    | 12188 V 27500  |
| 160  | EATRA 3 CHANNEL                    | 12100 V 27500  |
| 170  | HOLIDAYS IN GRICHAN                | 12188 V 27500  |
| 171  | TELEASTY                           | 12188 V 27500  |
| 172  | Music Box Italia                   | 12207 H 27500  |
| 173  | INDIAVISION                        | 12207 H 27500  |
| 174  | CNL                                | 12207 H 27500  |
| 175  | BK TV                              | 12207 H 27500  |
| 176  | Thai Global Network                | 12207 H 27500  |
| 177  | TCT                                | 12207 H 27500  |
| 178  | Arirang TV                         | 12207 H 27500  |
| 179  | FASHION                            | 12245 H 27500  |
| 180  |                                    | 12245 H 27500  |
| 101  | SEXY SAI                           | 12245 H 27500  |
| 102  |                                    | 12205 V 2/500  |
| 187  | SUZ<br>BVNLTV                      | 12204 1 21300  |
| 185  |                                    | 12303 V 27300  |
| 186  | MAGIC                              | 12303 \/ 27500 |
| 187  | COUNTDOWN                          | 12303 V 27500  |
| 188  | PLEASURE TV                        | 12303 V 27500  |
| 189  | NAPOLI MUSIC                       | 12303 V 27500  |
| 190  | BLU LINE TV                        | 12303 V 27500  |
| 191  | DANCE TV                           | 12303 V 27500  |
| 192  | ITALIAN MUSIC                      | 12303 V 27500  |
| 193  | SAT8                               | 12303 V 27500  |

| #            | NAME                      | SR- Freq - Pol                 |
|--------------|---------------------------|--------------------------------|
| 1194<br>1195 | OASI.TV<br>TV Puls        | 12303 V 27500<br>12322 H 27500 |
| 1196         | PilotTV                   | 12360 H 27500                  |
| 1197         | Syria Satellite Chan      | 12380 V 27500                  |
| 1198         | SAT 7                     | 12380 V 27500                  |
| 1199         | Abu Dhabi TV              | 12380 V 27500                  |
| 1200         | Telepace                  | 12380 V 27500                  |
| 1202         | Jordan TV                 | 12380 V 27500                  |
| 1203         | IRIB1 PER                 | 12437 H 27500                  |
| 1204         | IRIB1 ENG                 | 12437 H 27500                  |
| 1205         | IRIB2 PER<br>IRIB2 ENG    | 12437 H 27500<br>12437 H 27500 |
| 1200         | IRINN                     | 12437 H 27500                  |
| 1208         | SAHAR1                    | 12437 H 27500                  |
| 1209         | SAHAR2                    | 12437 H 27500                  |
| 1210         |                           | 12437 H 27500                  |
| 1211         | Xstream                   | 12437 H 27500<br>12476 H 27500 |
| 1213         | metv                      | 12476 H 27500                  |
| 1214         | 2M Maroc                  | 12476 H 27500                  |
| 1215         | SET                       | 12520 V 27500                  |
| 1216         |                           | 12520 V 27500                  |
| 1217         | OpenSky FN                | 12520 V 27500<br>12539 H 27500 |
| 1219         | Bulgaria TV               | 12539 H 27500                  |
| 1220         | Nile TV Interna           | 12539 H 27500                  |
| 1221         | Nile News                 | 12539 H 27500                  |
| 1222         | MEDIOLANUM<br>Sports test | 12539 H 27500<br>12530 H 27500 |
| 1224         | 24ore.tv                  | 12558 V 27500                  |
| 1225         | TELE PADRE PIO            | 12558 V 27500                  |
| 1226         | GOD TV                    | 12577 H 27500                  |
| 1227         | F Men<br>Hono Channol     | 12577 H 27500                  |
| 1220         | Hope Channel 2            | 12577 H 27500                  |
| 1230         | Liberty TV                | 12577 H 27500                  |
| 1231         | Al Arabiya                | 12597 V 27500                  |
| 1232         |                           | 12597 V 27500                  |
| 1233         | CH TRUS-ORTI<br>FuroNews  | 12597 V 27500<br>12597 V 27500 |
| 1235         | SKY Prima Fila            | 12616 H 27500                  |
| 1236         | Sharjah                   | 12654 H 27500                  |
| 1237         | Qatar                     | 12654 H 27500                  |
| 1238         | Saudi 1<br>Kuwait         | 12654 H 27500<br>12654 H 27500 |
| 1240         | Libya                     | 12654 H 27500                  |
| 1241         | Sudan                     | 12654 H 27500                  |
| 1242         | Oman                      | 12654 H 27500                  |
| 1243         | ESC<br>Al manar           | 12654 H 27500                  |
| 1244         | 3ABN                      | 12673 V 27500                  |
| 1246         | Tv Moda                   | 12673 V 27500                  |
| 1247         | Studio Europa             | 12673 V 27500                  |
| 1248         | Emi.Li TV                 | 12673 V 27500                  |
| 1249         | Telemarket                | 12673 V 27500<br>12673 V 27500 |
| 1251         | GAME NETWORK              | 12673 V 27500                  |
| 1252         | E-TV Tech C.              | 12673 V 27500                  |
| 1253         | PASSIONS                  | 12692 H 27500                  |
| 1254         |                           | 12692 H 27500                  |
| 1255         | DAN MUSIC                 | 12692 H 27500                  |
| 1257         | HSE                       | 12713 V 27500                  |

| # N                                                                                                    | JAME                                                                                                    | SR- Freq                                                                                                    | - Pol                                                                                                    |
|----------------------------------------------------------------------------------------------------|----------------------------------------------------------------------------------------------------|----------------------------------------------------------------------------------------------------|----------------------------------------------------------------------------------------------------|
| Astra                                                                                                    | 19                                                                                                    |                                                                                                    |                                                                                                    |
| # Astra 1258 1259 1260 1261 1262 1263 1264 1265 1266 1267 1270 1271 1272 1273 1274 1275 1276 1277 1278 1276 1277 1278 1279 1280 1281 1282 1283 1284 1285 1286 1287 1288 1282 1283 1284 1285 1286 1287 1288 1282 1282 1282 1283 1284 1282 1284 1282 1284 1282 1291 1291 1292 | JAME<br>19<br>Bibel TV<br>TV TRWAM<br>Tango TV<br>RAZE TV<br>Ocko TV<br>E-Games TV<br>TV CANARIA<br>CANAL ALGERIE<br>TV 5<br>ESC1 - EGYPT<br>RAI 1<br>RTPI<br>TV7<br>ARTE<br>AI Jazeera<br>2M Maroc<br>TVEi<br>RTM MAROC<br>DW-TV<br>CNBC Europe<br>Sky News<br>TVC INT.<br>ANDALUCÍA TV<br>EUSKADI TV<br>TM SAT/LAOTRA<br>TV GALICIA<br>PREMIERE DIREKT<br>MTV Central<br>CNN Int.<br>EURONEWS<br>Das Erste<br>Bayerisches FS<br>hessen fernsehen<br>arte<br>SR Fernsehen Südwest | SR- Freq<br>10832 H<br>10832 H<br>10832 H<br>10832 H<br>10832 H<br>10832 H<br>10832 H<br>10832 H<br>10832 H<br>10832 H<br>10832 H<br>10832 H<br>10832 H<br>10832 H<br>10832 H<br>10832 H<br>10832 H<br>11568 V<br>11568 V<br>11577 V<br>11597 V<br>11686 V<br>11686 V<br>11686 V<br>11686 V<br>11686 V<br>11686 V<br>11686 V<br>11686 V<br>11686 V<br>11686 V<br>11686 V<br>11686 V<br>11686 V<br>11686 V<br>11686 V<br>11686 V<br>11886 H<br>11739 V<br>11836 H<br>11836 H<br>11836 H<br>11836 H<br>11836 H<br>11836 H | - Pol<br>22000<br>22000<br>27500<br>27500                                                                                                    |
| 1292<br>1293<br>1294<br>1295<br>1296<br>1297<br>1298<br>1299<br>1300<br>1301<br>1302<br>1303<br>1304<br>1305<br>1306<br>1307<br>1308<br>1309<br>1310<br>1311<br>1312<br>1313<br>1314<br>1315<br>1316<br>1317<br>1318<br>1319<br>1320                                        | WDR Köln<br>BR-alpha<br>SÜDWEST BW<br>Phoenix<br>KTO<br>ZDF<br>3sat<br>KiKa<br>Eurosport<br>ZDFinfokanal<br>ZDFdokukanal<br>EuroNews<br>ZDFtheaterkanal<br>ProSieben Austria<br>Kabel 1 Schweiz<br>Kabel 1 Austria<br>SAT.1 A<br>EinsExtra<br>EinsFestival<br>EinsMuXx<br>MDR FERNSEHEN<br>rbb Brandenburg<br>ARD-MHP-TEST-6<br>NDR FS MV<br>MDR SACHSEN<br>MDR THÜRINGEN<br>SÜDWEST RP                                                                                            | 11836 H<br>11836 H<br>11836 H<br>11836 H<br>11836 H<br>11836 H<br>11954 H<br>11954 H<br>11954 H<br>11954 H<br>11954 H<br>11954 H<br>11954 H<br>11954 H<br>12051 V<br>12051 V<br>1210 H<br>12110 H<br>12110 H<br>12110 H<br>12110 H<br>12110 H                                                                                                    | 27500<br>27500<br>27500 |

| #                                                                                                    | NAME                                                                                                    | SR- Freq - Pol                                                                                                    |  |
|----------------------------------------------------------------------------------------------------|----------------------------------------------------------------------------------------------------|----------------------------------------------------------------------------------------------------|--|
| <b>#</b><br>1321<br>1322<br>1323<br>1324<br>1325<br>1326<br>1327<br>1328<br>1329<br>1330<br>1331<br>1332<br>1334<br>1335<br>1336<br>1337<br>1338<br>1339<br>1341<br>1342<br>1343<br>1344<br>1345<br>1351<br>1354<br>1355<br>1356<br>1357<br>1358<br>1357<br>1358<br>1357<br>1358<br>1357<br>1358<br>1367<br>1378<br>1377<br>1378<br>1367<br>1377<br>1377<br>1377<br>1377<br>1377<br>1377<br>1377<br>1376<br>1377<br>1376<br>1377<br>1377<br>1377<br>1376<br>1377<br>1377<br>1 | NAMESAT.1-CHlastminute.tvRNFplusTV TRAVEL SHOPTV.BERLINRTLRTLSuper RTLVOXRTL ShopFRANCE 5LCPMTV2 Pop ChannelRTL AustriaVOX AustriaRTL2 AustriaSuper RTL ABTVZIK/XXLBBC WORLDFASHION-TVTERRA NOVACANAL CLUBBEUR TVWDR AachenARD MHP-TestVIC-TV.NET DE2hollywood cinemaSonnenklar TVHSE24SAT.1N24TELE 5AstroTVNEUN LIVEProSiebenKABEL1DSFQVC DeutschlandVIVA PLUSBloomberg TV GermanyChamber TVBVNRTBF SATLiberty TV.comCNBC EuropeTV5 EuropeM6 BoutiqueLibertyTV.comTV6Bahn TVK-TVXXPrhein main tvK1010Spielekanal TV-tv | SR- Freq - Pol<br>12148 H 27500<br>12148 H 27500<br>12148 H 27500<br>12148 H 27500<br>12188 H 27500<br>12188 H 27500<br>12188 H 27500<br>12188 H 27500<br>12207 V 27500<br>12207 V 27500<br>12207 V 27500<br>12226 H 27500<br>12226 H 27500<br>12226 H 27500<br>12226 H 27500<br>12285 V 27500<br>12285 V 27500<br>12285 V 27500<br>12285 V 27500<br>12285 V 27500<br>12285 V 27500<br>12285 V 27500<br>12285 V 27500<br>12285 V 27500<br>12480 V 27500<br>12480 |  |
| 1377                                                                                                    | n-tv                                                                                                    | 12670 V 22000                                                                                                    |  |
| 1378                                                                                                    | VIVA                                                                                                    | 12670 V 22000                                                                                                    |  |
| 1379                                                                                                    | TW1                                                                                                    | 12692 H 22000                                                                                                    |  |
| 1380                                                                                                    | GOTV                                                                                                    | 12692 H 22000                                                                                                    |  |
| Astra28                                                                                                    |                                                                                                    |                                                                                                    |  |
| 1381                                                                                                    | BBC 1 London                                                                                                    | 10773 H 22000                                                                                                    |  |
| 1382                                                                                                    | BBC 2 England                                                                                                    | 10773 H 22000                                                                                                    |  |

| 1383         BBC NEWS 24         10773 H 22000           1384         BBC TES 3         10773 H 22000           1385         CBBC Channel         10773 H 22000           1386         CBeebies         10773 H 22000           1387         BBC PARL'MNT         10847 V 22000           1389         Performance         11390 H 27500           1390         channel U         11390 H 27500           1391         Deal of the Day         11390 H 27500           1392         Soundtrack ch.         11390 H 27500           1393         ACTV         11390 H 27500           1394         Chat Box         11390 H 27500           1395         Golf Channel         11390 H 27500           1398         Game In TV         11390 H 27500           1399         POP         11426 V 27500           1398         Game In TV         11390 H 27500           1398         Game In TV         11390 H 27500           1400         Chart Show TV         11426 V 27500           1401         The Vault         11426 V 27500           1402         Chase-it.tv         11426 V 27500           1404         Simply Home         11488 V 27500           1405 <td< th=""><th># N</th><th>IAME</th><th>SR- Freq - Pol</th></td<>        | # N          | IAME            | SR- Freq - Pol                 |
|----------------------------------------------------------------------------------------------------|--------------|-----------------|--------------------------------|
| 1384         BBC TES 3         10773 H 22000           1385         CBBC Channel         10773 H 22000           1386         CBEC PARL'MNT         10847 V 22000           1388         SAB TV         11390 H 27500           1390         channel U         11390 H 27500           1391         Deal of the Day         11390 H 27500           1392         Soundtrack ch.         11390 H 27500           1393         ACTV         11390 H 27500           1394         Chat Box         11390 H 27500           1395         Golf Channel         11390 H 27500           1396         Ex&Mart TV         11390 H 27500           1397         TWWarehouse         11390 H 27500           1398         Game In TV         11390 H 27500           1399         POP         11426 V 27500           1400         Chart Show TV         11426 V 27500           1401         The Vault         11426 V 27500           1402         Chase-it.tv         11488 V 27500           1403         POP Plus         11488 V 27500           1404         Simply Ideas         11488 V 27500           1405         Simply Ideas         11488 V 27500           1407                                                                           | 1383         | BBC NEWS 24     | 10773 H 22000                  |
| 1385         CBBC Channel         10773 H 22000           1386         CBeebies         10773 H 22000           1387         BBC PARL'MNT         10847 V 22000           1389         Performance         11390 H 27500           1390         channel U         11390 H 27500           1391         Deal of the Day         11390 H 27500           1392         Soundtrack ch.         11390 H 27500           1394         Chat Box         11390 H 27500           1395         Golf Channel         11390 H 27500           1396         Ex&Mart TV         11390 H 27500           1397         TVWarehouse         11390 H 27500           1398         Game In TV         11390 H 27500           1399         POP         11426 V 27500           1400         Chart Show TV         11426 V 27500           1401         The Vault         11426 V 27500           1402         Chase-it.tv         11488 V 27500           1404         Simply Home         11488 V 27500           1404         Simply Ideas         11488 V 27500           1404         Simply Ideas         11488 V 27500           1404         SapDateTV         11488 V 27500           1414                                                                | 1384         | BBC TES 3       | 10773 H 22000                  |
| 1386         CBeebies         10773 H 22000           1387         BBC PARL'MNT         10847 V 22000           1388         SAB TV         11390 H 27500           1390         channel U         11390 H 27500           1391         Deal of the Day         11390 H 27500           1392         Soundtrack ch.         11390 H 27500           1393         ACTV         11390 H 27500           1394         Chat Box         11390 H 27500           1395         Golf Channel         11390 H 27500           1396         Ex&Mart TV         11390 H 27500           1397         TVWarehouse         11390 H 27500           1398         Game In TV         11390 H 27500           1399         POP         11426 V 27500           1400         Chart Show TV         11426 V 27500           1401         The Vault         11426 V 27500           1402         Chase-it.tv         11426 V 27500           1403         Simply Ideas         11488 V 27500           1404         Simply Ideas         11488 V 27500           1405         Simply Shop.         11488 V 27500           1406         Simply Shop.         11488 V 27500           1414 <t< td=""><td>1385</td><td>CBBC Channel</td><td>10773 H 22000</td></t<> | 1385         | CBBC Channel    | 10773 H 22000                  |
| 1387         BBC PARL'MNT         10847 V 22000           1388         SAB TV         11390 H 27500           1390         channel U         11390 H 27500           1391         Deal of the Day         11390 H 27500           1392         Soundtrack ch.         11390 H 27500           1393         ACTV         11390 H 27500           1394         Chat Box         11390 H 27500           1395         Golf Channel         11390 H 27500           1396         Ex&Mart TV         11390 H 27500           1397         TVWarehouse         11390 H 27500           1398         Game In TV         11390 H 27500           1399         POP         11426 V 27500           1400         Chart Show TV         11426 V 27500           1401         The Vault         11426 V 27500           1402         Chase-it.tv         11426 V 27500           1403         POP Plus         11488 V 27500           1404         Simply Home         11488 V 27500           1405         Simply Shop.         11488 V 27500           1406         Simply Shop.         11488 V 27500           1414         Entertainment         1527 V 27500           1414 <td< td=""><td>1386</td><td>CBeebies</td><td>10773 H 22000</td></td<>    | 1386         | CBeebies        | 10773 H 22000                  |
| 1388       SAB IV       11390 H 27500         1390       channel U       11390 H 27500         1391       Deal of the Day       11390 H 27500         1392       Soundtrack ch.       11390 H 27500         1393       ACTV       11390 H 27500         1394       Chat Box       11390 H 27500         1395       Golf Channel       11390 H 27500         1396       Ex&Mart TV       11390 H 27500         1397       TVWarehouse       11390 H 27500         1398       Game In TV       11390 H 27500         1399       POP       11426 V 27500         1400       Chart Show TV       11426 V 27500         1401       The Vault       11426 V 27500         1402       Chase-it.tv       11426 V 27500         1403       POP Plus       11426 V 27500         1404       Simply Home       11488 V 27500         1405       Simply Ideas       11488 V 27500         1404       Simply Shop.       11488 V 27500         1405       GayDateTV       11488 V 27500         1408       GayDateTV       11488 V 27500         1414       Entertainment       11527 V 27500         1414       Entertainment                                                                                                    | 1387         | BBC PARL'MNT    | 10847 V 22000                  |
| 1389         Performance         11390         H 27500           1390         channel U         11390         H 27500           1392         Soundtrack ch.         11390         H 27500           1394         Chat Box         11390         H 27500           1395         Golf Channel         11390         H 27500           1396         Ex&Mart TV         11390         H 27500           1397         TVWarehouse         11390         H 27500           1398         Game In TV         11390         H 27500           1399         POP         11426         V 27500           1400         Chart Show TV         11426         V 27500           1401         The Vault         11426         V 27500           1402         Chase-it.tv         11426         V 27500           1403         POP Plus         11488         V 27500           1404         Simply Ideas         11488         V 27500           1404         Simply Shop.         11488         V 27500           1405         Simply Shop.         11488         V 27500           1406         Simply Shop.         11488         V 27500           1411         52536                                                                                       | 1388         | SAB TV          | 11390 H 27500                  |
| 1391       Deal of the Day       11390 H 27500         1392       Soundtrack ch.       11390 H 27500         1393       ACTV       11390 H 27500         1394       Chat Box       11390 H 27500         1395       Golf Channel       11390 H 27500         1396       Ex&Mart TV       11390 H 27500         1397       TVWarehouse       11390 H 27500         1398       Game In TV       11390 H 27500         1399       POP       11426 V 27500         1400       Chart Show TV       11426 V 27500         1401       The Vault       11426 V 27500         1402       Chase-it.tv       11426 V 27500         1404       Simply Home       11488 V 27500         1405       Simply Home       11488 V 27500         1406       Simply Shop.       11488 V 27500         1407       JobsTV       11488 V 27500         1408       GayDateTV       11488 V 27500         1409       Classic FM TV       11488 V 27500         1410       nation217       11488 V 27500         1411       52536       11488 V 27500         1412       Thomas Cook       11527 V 27500         1414       Entertainment                                                                                                    | 1389         | Performance     | 11390 H 27500                  |
| 1392       Soundtrack ch.       11390 H 27500         1393       ACTV       11390 H 27500         1394       Chat Box       11390 H 27500         1395       Golf Channel       11390 H 27500         1396       Ex&Mart TV       11390 H 27500         1397       TVWarehouse       11390 H 27500         1398       Game In TV       11390 H 27500         1399       POP       11426 V 27500         1400       Chart Show TV       11426 V 27500         1401       The Vault       11426 V 27500         1402       Chase-it.tv       11426 V 27500         1403       POP Plus       11426 V 27500         1404       Simply Home       11488 V 27500         1405       Simply Ideas       11488 V 27500         1406       Simply Ideas       11488 V 27500         1407       JobsTV       11488 V 27500         1408       GayDateTV       11488 V 27500         1410       natioo217       11488 V 27500         1411       52536       11488 V 27500         1412       Thomas Cook       11527 V 27500         1413       OBE       11527 V 27500         1414       Entertainment       11527 V 275                                                                                                    | 1390         | Deal of the Day | 11390 H 27500<br>11390 H 27500 |
| 1393       ACTV       11390 H 27500         1394       Chat Box       11390 H 27500         1395       Golf Channel       11390 H 27500         1396       Ex&Mart TV       11390 H 27500         1397       TVWarehouse       11390 H 27500         1398       Game In TV       11390 H 27500         1399       POP       11426 V 27500         1400       Chart Show TV       11426 V 27500         1401       The Vault       11426 V 27500         1402       Chase-it.tv       11426 V 27500         1403       POP Plus       11426 V 27500         1404       Simply Home       11488 V 27500         1405       Simply Ideas       11488 V 27500         1406       Simply Shop.       11488 V 27500         1407       JobsTV       11488 V 27500         1408       GayDateTV       11488 V 27500         1409       Classic FM TV       11488 V 27500         1411       5236       11488 V 27500         1412       Thomas Cook       11527 V 27500         1413       OBE       11527 V 27500         1414       Entertainment       11527 V 27500         1415       Motors TV       11546 H 27500                                                                                                    | 1392         | Soundtrack ch   | 11390 H 27500                  |
| 1394       Chat Box       11390 H 27500         1395       Golf Channel       11390 H 27500         1396       Ex&Mart TV       11390 H 27500         1397       TVWarehouse       11390 H 27500         1398       Game In TV       11390 H 27500         1399       POP       11426 V 27500         1400       Chart Show TV       11426 V 27500         1401       The Vault       11426 V 27500         1402       Chase-it.tv       11426 V 27500         1403       POP Plus       11426 V 27500         1404       Simply Home       11488 V 27500         1405       Simply Ideas       11488 V 27500         1406       Simply Shop.       11488 V 27500         1407       JobsTV       11488 V 27500         1408       GayDateTV       11488 V 27500         1409       Classic FM TV       11488 V 27500         1410       nation217       11488 V 27500         1411       52536       11428 V 27500         1414       Entertainment       11527 V 27500         1414       Entertainment       11527 V 27500         1414       Bop on TV       11546 H 27500         1414       KAGO       1154                                                                                                    | 1393         | ACTV            | 11390 H 27500                  |
| 1395       Golf Channel       11390 H 27500         1397       TVWarehouse       11390 H 27500         1398       Game In TV       11390 H 27500         1399       POP       11426 V 27500         1400       Chart Show TV       11426 V 27500         1401       The Vault       11426 V 27500         1402       Chase-it.tv       11426 V 27500         1403       POP Plus       11426 V 27500         1404       Simply Home       11488 V 27500         1405       Simply Ideas       11488 V 27500         1406       Simply Ideas       11488 V 27500         1406       Simply Ideas       11488 V 27500         1407       JobsTV       11488 V 27500         1408       GayDateTV       11488 V 27500         1409       Classic FM TV       11488 V 27500         1410       nation217       11488 V 27500         1411       52536       11488 V 27500         1412       Thomas Cook       11527 V 27500         1414       Entertainment       11527 V 27500         1415       Shop on TV       11546 H 27500         1414       Entertainment       11527 V 27500         1415       Shop on TV                                                                                                    | 1394         | Chat Box        | 11390 H 27500                  |
| 1396       Ex&Mart TV       11390 H 27500         1397       TVWarehouse       11390 H 27500         1398       Game In TV       11390 H 27500         1399       POP       11426 V 27500         1400       Chart Show TV       11426 V 27500         1401       The Vault       11426 V 27500         1402       Chase-it.tv       11426 V 27500         1403       POP Plus       11426 V 27500         1404       Simply Home       11488 V 27500         1405       Simply Ideas       11488 V 27500         1406       Simply Shop.       11488 V 27500         1407       JobsTV       11488 V 27500         1408       GayDateTV       11488 V 27500         1409       Classic FM TV       11488 V 27500         1410       nation217       11488 V 27500         1411       52536       11448 V 27500         1413       OBE       11527 V 27500         1414       Entertainment       11527 V 27500         1413       OBE       11527 V 27500         1414       Entertainment       11527 V 27500         1414       Entertainment       11527 V 27500         1415       Motors TV       11546 H 2                                                                                                    | 1395         | Golf Channel    | 11390 H 27500                  |
| 1397       IVWarehouse       11390 H 27500         1398       Game In TV       11390 H 27500         1399       POP       11426 V 27500         1400       Chart Show TV       11426 V 27500         1401       The Vault       11426 V 27500         1402       Chase-it.tv       11426 V 27500         1403       POP Plus       11426 V 27500         1404       Simply Home       11488 V 27500         1405       Simply Ideas       11488 V 27500         1406       Simply Shop.       11488 V 27500         1407       JobsTV       11488 V 27500         1408       GayDateTV       11488 V 27500         1409       Classic FM TV       11488 V 27500         1410       nation217       11488 V 27500         1411       52536       11488 V 27500         1412       Thomas Cook       11527 V 27500         1414       Entertainment       11527 V 27500         1415       Motors TV       11546 H 27500         1414       Entertainment       11527 V 27500         1415       Motors TV       11546 H 27500         1414       Entertainment       11527 V 27500         1418       AVAGO                                                                                                    | 1396         | Ex&Mart TV      | 11390 H 27500                  |
| 1399       POP       11390       F27500         1400       Chart Show TV       11426 V 27500         1401       The Vault       11426 V 27500         1402       Chase-it.tv       11426 V 27500         1403       POP Plus       11426 V 27500         1404       Simply Home       11488 V 27500         1405       Simply Ideas       11488 V 27500         1406       Simply Shop.       11488 V 27500         1407       JobsTV       11488 V 27500         1408       GayDateTV       11488 V 27500         1409       Classic FM TV       11488 V 27500         1410       nation217       11488 V 27500         1411       52536       11427 V 27500         1412       Thomas Cook       11527 V 27500         1413       OBE       11527 V 27500         1414       Entertainment       11527 V 27500         1415       Motors TV       11546 H 27500         1416       Shop on TV       11546 H 27500         1417       Thane Direct       11546 H 27500         1418       AVAGO       11546 H 27500         1420       i Sports TV       11546 H 27500         1421       PCNE Chinese                                                                                                    | 1397         |                 | 11390 H 27500                  |
| 1300       Chart Show TV       11426 V 27500         1401       The Vault       11426 V 27500         1402       Chase-it.tv       11426 V 27500         1403       POP Plus       11426 V 27500         1404       Simply Home       11488 V 27500         1405       Simply Ideas       11488 V 27500         1406       Simply Shop.       11488 V 27500         1407       JobsTV       11488 V 27500         1408       GayDateTV       11488 V 27500         1409       Classic FM TV       11488 V 27500         1410       nation217       11488 V 27500         1411       52536       11488 V 27500         1412       Thomas Cook       11527 V 27500         1413       OBE       11527 V 27500         1414       Entertainment       11527 V 27500         1415       Motors TV       11546 H 27500         1414       Entertainment       11527 V 27500         1415       Motors TV       11546 H 27500         1414       Entertainment       11527 V 27500         1414       Entertainment       11527 V 27500         1414       Best Direct       11565 H 27500         1420       i Sports TV                                                                                                    | 1390         |                 | 11390 FI 27500                 |
| 1401       The Vault       11426 V 27500         1402       Chase-it.tv       11426 V 27500         1403       POP Plus       11426 V 27500         1404       Simply Home       11488 V 27500         1405       Simply Ideas       11488 V 27500         1406       Simply Shop.       11488 V 27500         1407       JobsTV       11488 V 27500         1408       GayDateTV       11488 V 27500         1409       Classic FM TV       11488 V 27500         1410       nation217       11488 V 27500         1411       52536       11488 V 27500         1412       Thomas Cook       11527 V 27500         1413       OBE       11527 V 27500         1414       Entertainment       11527 V 27500         1415       Motors TV       11546 H 27500         1417       Thane Direct       11546 H 27500         1418       AVAGO       11546 H 27500         1419       Stop + Shop       11565 V 27500         1420       i Sports TV       11546 H 27500         1421       PCNE Chinese       11565 V 27500         1422       BestDirect       11585 H 27500         1423       Best Direct       11                                                                                                    | 1400         | Chart Show TV   | 11426 V 27500                  |
| 1402       Chase-it.tv       11426 V 27500         1403       POP Plus       11426 V 27500         1404       Simply Home       11488 V 27500         1405       Simply Ideas       11488 V 27500         1406       Simply Shop.       11488 V 27500         1407       JobsTV       11488 V 27500         1408       GayDateTV       11488 V 27500         1409       Classic FM TV       11488 V 27500         1410       nation217       11488 V 27500         1411       52536       11488 V 27500         1412       Thomas Cook       11527 V 27500         1413       OBE       11527 V 27500         1414       Entertainment       11527 V 27500         1415       Motors TV       11546 H 27500         1414       Entertainment       11527 V 27500         1415       Motors TV       11546 H 27500         1414       Entertainment       11527 V 27500         1418       AVAGO       11546 H 27500         1419       Stop + Shop       11546 H 27500         1420       i Sports TV       11545 H 27500         1421       PCNE Chinese       11565 V 27500         1422       BestDirect <td< td=""><td>1401</td><td>The Vault</td><td>11426 V 27500</td></td<>                                                              | 1401         | The Vault       | 11426 V 27500                  |
| 1403       POP Plus       11426 V 27500         1404       Simply Home       11488 V 27500         1405       Simply Shop.       11488 V 27500         1407       JobsTV       11488 V 27500         1408       GayDateTV       11488 V 27500         1409       Classic FM TV       11488 V 27500         1410       nation217       11488 V 27500         1411       52536       11488 V 27500         1412       Thomas Cook       11527 V 27500         1413       OBE       11527 V 27500         1414       Entertainment       11527 V 27500         1415       Motors TV       11546 H 27500         1414       Entertainment       11527 V 27500         1415       Motors TV       11546 H 27500         1414       Entertainment       11527 V 27500         1415       Motors TV       11546 H 27500         1414       Entertainment       11527 V 27500         1417       Thane Direct       11566 H 27500         1418       AVAGO       11546 H 27500         1420       i Sports TV       11546 H 27500         1421       PCNE Chinese       11565 V 27500         1422       Best Direct <t< td=""><td>1402</td><td>Chase-it.tv</td><td>11426 V 27500</td></t<>                                                             | 1402         | Chase-it.tv     | 11426 V 27500                  |
| 1404       Simply Home       11488 V 27500         1405       Simply Ideas       11488 V 27500         1406       Simply Shop.       11488 V 27500         1407       JobsTV       11488 V 27500         1408       GayDateTV       11488 V 27500         1409       Classic FM TV       11488 V 27500         1410       nation217       11488 V 27500         1411       52536       11488 V 27500         1412       Thomas Cook       11527 V 27500         1413       OBE       11527 V 27500         1414       Entertainment       11527 V 27500         1415       Motors TV       11546 H 27500         1416       Shop on TV       11546 H 27500         1417       Thane Direct       11546 H 27500         1418       AVAGO       11546 H 27500         1419       Stop + Shop       11546 H 27500         1420       i Sports TV       11546 H 27500         1421       PCNE Chinese       11565 V 27500         1422       Best Direct       11585 H 27500         1423       Best Direct       11585 H 27500         1424       Auctionworld       11585 H 27500         1425       Dating Channel                                                                                                    | 1403         | POP Plus        | 11426 V 27500                  |
| 1405       Simply Ideas       11488 V 27500         1407       JobsTV       11488 V 27500         1408       GayDateTV       11488 V 27500         1409       Classic FM TV       11488 V 27500         1410       nation217       11488 V 27500         1411       52536       11488 V 27500         1412       Thomas Cook       11527 V 27500         1413       OBE       11527 V 27500         1414       Entertainment       11527 V 27500         1415       Motors TV       11546 H 27500         1416       Shop on TV       11546 H 27500         1417       Thane Direct       11546 H 27500         1418       AVAGO       11546 H 27500         1419       Stop + Shop       11546 H 27500         1420       i Sports TV       11546 H 27500         1421       PCNE Chinese       11565 V 27500         1422       Best Direct       11585 H 27500         1423       Best Direct       11585 H 27500         1424       Auctionworld       11585 H 27500         1425       Dating Channel       11623 H 27500         1426       TelSell       11623 H 27500         1427       revelation <td< td=""><td>1404</td><td>Simply Home</td><td>11488 V 27500</td></td<>                                                            | 1404         | Simply Home     | 11488 V 27500                  |
| 1406       Simply Shop.       11488 V 27500         1407       JobsTV       11488 V 27500         1408       GayDateTV       11488 V 27500         1409       Classic FM TV       11488 V 27500         1410       nation217       11488 V 27500         1411       52536       11488 V 27500         1412       Thomas Cook       11527 V 27500         1413       OBE       11527 V 27500         1414       Entertainment       11527 V 27500         1415       Motors TV       11546 H 27500         1416       Shop on TV       11546 H 27500         1417       Thane Direct       11546 H 27500         1418       AVAGO       11546 H 27500         1419       Stop + Shop       11546 H 27500         1420       i Sports TV       11546 H 27500         1421       PCNE Chinese       11565 V 27500         1422       Best Direct       11585 H 27500         1423       Best Direct       11585 H 27500         1424       Auctionworld       11585 H 27500         1425       Dating Channel       11623 H 27500         1426       TelSell       11623 H 27500         1427       revelation <td< td=""><td>1405</td><td>Simply Ideas</td><td>11488 V 27500</td></td<>                                                           | 1405         | Simply Ideas    | 11488 V 27500                  |
| 1408       GayDateTV       11488 V 27500         1409       Classic FM TV       11488 V 27500         1410       nation217       11488 V 27500         1411       52536       11488 V 27500         1412       Thomas Cook       11527 V 27500         1413       OBE       11527 V 27500         1414       Entertainment       11527 V 27500         1415       Motors TV       11546 H 27500         1416       Shop on TV       11546 H 27500         1417       Thane Direct       11546 H 27500         1418       AVAGO       11546 H 27500         1419       Stop + Shop       11546 H 27500         1420       i Sports TV       11546 H 27500         1421       PCNE Chinese       11565 V 27500         1422       Best Direct       11585 H 27500         1423       Best Direct       11585 H 27500         1424       Auctionworld       11585 H 27500         1425       Dating Channel       11623 H 27500         1426       TelSell       11623 H 27500         1427       revelation       11623 H 27500         1428       Classics TV       11623 H 27500         1429       Information TV                                                                                                    | 1406         | Simply Snop.    | 11488 V 27500                  |
| 1400       Classic FM TV       11488 V 27500         1410       nation217       11488 V 27500         1411       52536       11488 V 27500         1412       Thomas Cook       11527 V 27500         1413       OBE       11527 V 27500         1414       Entertainment       11527 V 27500         1415       Motors TV       11527 V 27500         1416       Shop on TV       11546 H 27500         1417       Thane Direct       11546 H 27500         1418       AVAGO       11546 H 27500         1419       Stop + Shop       11546 H 27500         1420       i Sports TV       11546 H 27500         1421       PCNE Chinese       11565 V 27500         1422       Best Direct       11585 H 27500         1423       Best Direct       11585 H 27500         1424       Auctionworld       11585 H 27500         1425       Dating Channel       11623 H 27500         1426       TelSell       11623 H 27500         1427       revelation       11623 H 27500         1428       Classics TV       11623 H 27500         1429       Information TV       11623 H 27500         1430       Wrestling Chnl <td>1407</td> <td></td> <td>11400 V 27500<br/>11488 V 27500</td>                                                        | 1407         |                 | 11400 V 27500<br>11488 V 27500 |
| 1410       nation217       11488 V 27500         1411       52536       11488 V 27500         1412       Thomas Cook       11527 V 27500         1413       OBE       11527 V 27500         1414       Entertainment       11527 V 27500         1415       Motors TV       11527 V 27500         1416       Shop on TV       11546 H 27500         1417       Thane Direct       11546 H 27500         1418       AVAGO       11546 H 27500         1419       Stop + Shop       11546 H 27500         1420       i Sports TV       11546 H 27500         1421       PCNE Chinese       11565 V 27500         1422       Best Direct       11585 H 27500         1423       Best Direct       11585 H 27500         1424       Auctionworld       11585 H 27500         1425       Dating Channel       11585 H 27500         1426       TelSell       11623 H 27500         1427       revelation       11623 H 27500         1428       Classics TV       11623 H 27500         1429       Information TV       11623 H 27500         1429       Information TV       11623 H 27500         1433       EDTV1                                                                                                    | 1409         | Classic FM TV   | 11488 V 27500                  |
| 1411       52536       11488 V 27500         1412       Thomas Cook       11527 V 27500         1413       OBE       11527 V 27500         1414       Entertainment       11527 V 27500         1415       Motors TV       11527 V 27500         1416       Shop on TV       11546 H 27500         1417       Thane Direct       11546 H 27500         1418       AVAGO       11546 H 27500         1419       Stop + Shop       11546 H 27500         1420       i Sports TV       11546 H 27500         1421       PCNE Chinese       11565 V 27500         1422       Best Direct       11585 H 27500         1423       Best Direct       11585 H 27500         1424       Auctionworld       11585 H 27500         1425       Dating Channel       11585 H 27500         1426       TelSell       11623 H 27500         1427       revelation       11623 H 27500         1428       Classics TV       11623 H 27500         1429       Information TV       11623 H 27500         1430       Wrestling Chnl       11623 H 27500         1432       Fashion TV       11623 H 27500         1433       EDTV1                                                                                                    | 1410         | nation217       | 11488 V 27500                  |
| 1412       Thomas Cook       11527 V 27500         1413       OBE       11527 V 27500         1414       Entertainment       11527 V 27500         1415       Motors TV       11527 V 27500         1416       Shop on TV       11527 V 27500         1417       Thane Direct       11546 H 27500         1418       AVAGO       11546 H 27500         1419       Stop + Shop       11546 H 27500         1420       i Sports TV       11546 H 27500         1421       PCNE Chinese       11565 V 27500         1422       Best Direct       11585 H 27500         1423       Best Direct       11585 H 27500         1424       Auctionworld       11585 H 27500         1425       Dating Channel       11585 H 27500         1426       TelSell       11623 H 27500         1427       revelation       11623 H 27500         1428       Classics TV       11623 H 27500         1429       Information TV       11623 H 27500         1430       Wrestling Chnl       11623 H 27500         1432       Fashion TV       11623 H 27500         1433       EDTV1       11623 H 27500         1434       Vectone Bangla<                                                                                                    | 1411         | 52536           | 11488 V 27500                  |
| 1413       OBE       11527 V 27500         1414       Entertainment       11527 V 27500         1415       Motors TV       11527 V 27500         1416       Shop on TV       11546 H 27500         1417       Thane Direct       11546 H 27500         1418       AVAGO       11546 H 27500         1419       Stop + Shop       11546 H 27500         1420       i Sports TV       11546 H 27500         1421       PCNE Chinese       11565 V 27500         1422       Best Direct       11585 H 27500         1423       Best Direct       11585 H 27500         1424       Auctionworld       11585 H 27500         1425       Dating Channel       11623 H 27500         1426       TelSell       11623 H 27500         1427       revelation       11623 H 27500         1428       Classics TV       11623 H 27500         1429       Information TV       11623 H 27500         1430       Wrestling Chnl       11623 H 27500         1432       Fashion TV       11623 H 27500         1433       EDTV1       11623 H 27500         1434       Vectone Bangla       11642 V 27500         1435       VECTONE Urdu                                                                                                    | 1412         | Thomas Cook     | 11527 V 27500                  |
| 1414       Entertainment       11527 V 27500         1415       Motors TV       11527 V 27500         1416       Shop on TV       11546 H 27500         1417       Thane Direct       11546 H 27500         1418       AVAGO       11546 H 27500         1419       Stop + Shop       11546 H 27500         1420       i Sports TV       11546 H 27500         1421       PCNE Chinese       11565 V 27500         1422       Best Direct+       11585 H 27500         1423       Best Direct       11585 H 27500         1424       Auctionworld       11585 H 27500         1425       Dating Channel       11623 H 27500         1426       TelSell       11623 H 27500         1427       revelation       11623 H 27500         1428       Classics TV       11623 H 27500         1429       Information TV       11623 H 27500         1430       Wrestling Chnl       11623 H 27500         1431       FRIENDLY TV       11623 H 27500         1433       EDTV1       11623 H 27500         1433       EDTV1       11623 H 27500         1434       Vectone Bangla       11642 V 27500         1435       VECTONE                                                                                                    | 1413         | OBE             | 11527 V 27500                  |
| 1416       Shop on TV       11527 V 27500         1416       Shop on TV       11546 H 27500         1417       Thane Direct       11546 H 27500         1418       AVAGO       11546 H 27500         1419       Stop + Shop       11546 H 27500         1420       i Sports TV       11546 H 27500         1421       PCNE Chinese       11565 V 27500         1422       Best Direct+       11585 H 27500         1423       Best Direct       11585 H 27500         1424       Auctionworld       11585 H 27500         1425       Dating Channel       11623 H 27500         1426       TelSell       11623 H 27500         1427       revelation       11623 H 27500         1428       Classics TV       11623 H 27500         1429       Information TV       11623 H 27500         1430       Wrestling Chnl       11623 H 27500         1431       FRIENDLY TV       11623 H 27500         1433       EDTV1       11623 H 27500         1434       Vectone Bangla       11642 V 27500         1435       VECTONE Urdu       11642 V 27500         1436       VECTONE Tamil       11642 V 27500         1438                                                                                                    | 1414         |                 | 11527 V 27500                  |
| 1417       Thane Direct       11546 H 27500         1418       AVAGO       11546 H 27500         1419       Stop + Shop       11546 H 27500         1420       i Sports TV       11546 H 27500         1421       PCNE Chinese       11565 V 27500         1422       Best Direct+       11585 H 27500         1423       Best Direct       11585 H 27500         1424       Auctionworld       11585 H 27500         1425       Dating Channel       11585 H 27500         1426       TelSell       11623 H 27500         1427       revelation       11623 H 27500         1428       Classics TV       11623 H 27500         1429       Information TV       11623 H 27500         1429       Information TV       11623 H 27500         1430       Wrestling Chnl       11623 H 27500         1431       FRIENDLY TV       11623 H 27500         1433       EDTV1       11623 H 27500         1434       Vectone Bangla       11642 V 27500         1435       VECTONE Urdu       11642 V 27500         1436       VECTONE Tamil       11642 V 27500         1438       mta-muslim tv       11662 H 27500         1438                                                                                                    | 1415         | Shop on TV      | 11527 V 27500<br>11546 H 27500 |
| 1418         AVAGO         11546 H 27500           1419         Stop + Shop         11546 H 27500           1420         i Sports TV         11546 H 27500           1421         PCNE Chinese         11565 V 27500           1422         Best Direct +         11585 H 27500           1423         Best Direct         11585 H 27500           1424         Auctionworld         11585 H 27500           1425         Dating Channel         11585 H 27500           1426         TelSell         11623 H 27500           1427         revelation         11623 H 27500           1428         Classics TV         11623 H 27500           1429         Information TV         11623 H 27500           1429         Information TV         11623 H 27500           1430         Wrestling Chnl         11623 H 27500           1431         FRIENDLY TV         11623 H 27500           1433         EDTV1         11623 H 27500           1433         EDTV1         11624 V 27500           1434         Vectone Bangla         11642 V 27500           1435         VECTONE Tamil         11642 V 27500           1436         VECTONE Tamil         11642 V 27500           143                                                         | 1417         | Thane Direct    | 11546 H 27500                  |
| 1419       Stop + Shop       11546 H 27500         1420       i Sports TV       11546 H 27500         1421       PCNE Chinese       11565 V 27500         1422       Best Direct +       11585 H 27500         1423       Best Direct       11585 H 27500         1424       Auctionworld       11585 H 27500         1425       Dating Channel       11585 H 27500         1426       TelSell       11623 H 27500         1427       revelation       11623 H 27500         1428       Classics TV       11623 H 27500         1429       Information TV       11623 H 27500         1430       Wrestling Chnl       11623 H 27500         1432       Fashion TV       11623 H 27500         1433       EDTV1       11623 H 27500         1434       Vectone Bangla       11624 V 27500         1435       VECTONE Urdu       11642 V 27500         1436       VECTONE Tamil       11642 V 27500         1437       VECTONE Bolly       11642 V 27500         1438       mta-muslim tv       11662 H 27500         1439       BEN       11662 H 27500         1439       BEN       11662 H 27500         1440       Abu D                                                                                                    | 1418         | AVAGO           | 11546 H 27500                  |
| 1420       i Sports TV       11546 H 27500         1421       PCNE Chinese       11565 V 27500         1422       Best Direct+       11585 H 27500         1423       Best Direct       11585 H 27500         1424       Auctionworld       11585 H 27500         1425       Dating Channel       11585 H 27500         1426       TelSell       11623 H 27500         1427       revelation       11623 H 27500         1428       Classics TV       11623 H 27500         1429       Information TV       11623 H 27500         1429       Information TV       11623 H 27500         1430       Wrestling Chnl       11623 H 27500         1431       FRIENDLY TV       11623 H 27500         1433       EDTV1       11623 H 27500         1434       Vectone Bangla       11642 V 27500         1435       VECTONE Urdu       11642 V 27500         1436       VECTONE Tamil       11642 V 27500         1437       VECTONE Bolly       11642 V 27500         1438       mta-muslim tv       11662 H 27500         1439       BEN       11662 H 27500         1440       Abu Dhabi TV       11662 H 27500                                                                                                    | 1419         | Stop + Shop     | 11546 H 27500                  |
| 1421       PCNE Chinese       11565 V 27500         1422       Best Direct+       11585 H 27500         1423       Best Direct       11585 H 27500         1424       Auctionworld       11585 H 27500         1425       Dating Channel       11585 H 27500         1426       TelSell       11623 H 27500         1427       revelation       11623 H 27500         1428       Classics TV       11623 H 27500         1429       Information TV       11623 H 27500         1429       Information TV       11623 H 27500         1430       Wrestling Chnl       11623 H 27500         1433       EDTV1       11623 H 27500         1434       Vectone Bangla       11624 V 27500         1435       VECTONE Urdu       11642 V 27500         1436       VECTONE Tamil       11642 V 27500         1437       VECTONE Bolly       11642 V 27500         1438       mta-muslim tv       11662 H 27500         1439       BEN       11662 H 27500         1440       Abu Dhabi TV       11662 H 27500                                                                                                    | 1420         | i Sports TV     | 11546 H 27500                  |
| 1422       Best Direct       11585 H 27500         1424       Auctionworld       11585 H 27500         1424       Auctionworld       11585 H 27500         1425       Dating Channel       11585 H 27500         1426       TelSell       11623 H 27500         1427       revelation       11623 H 27500         1428       Classics TV       11623 H 27500         1429       Information TV       11623 H 27500         1430       Wrestling Chnl       11623 H 27500         1431       FRIENDLY TV       11623 H 27500         1432       Fashion TV       11623 H 27500         1433       EDTV1       11623 H 27500         1434       Vectone Bangla       11642 V 27500         1435       VECTONE Urdu       11642 V 27500         1436       VECTONE Tamil       11642 V 27500         1437       VECTONE Bolly       11642 V 27500         1438       mta-muslim tv       11662 H 27500         1439       BEN       11662 H 27500         1440       Abu Dhabi TV       11662 H 27500                                                                                                    | 1421         | PCNE Chinese    | 11565 V 27500                  |
| 1424       Auctionworld       11585 H 27500         1425       Dating Channel       11585 H 27500         1426       TelSell       11623 H 27500         1427       revelation       11623 H 27500         1428       Classics TV       11623 H 27500         1429       Information TV       11623 H 27500         1430       Wrestling Chnl       11623 H 27500         1431       FRIENDLY TV       11623 H 27500         1432       Fashion TV       11623 H 27500         1433       EDTV1       11623 H 27500         1434       Vectone Bangla       11642 V 27500         1435       VECTONE Urdu       11642 V 27500         1436       VECTONE Tamil       11642 V 27500         1438       mta-muslim tv       11662 H 27500         1439       BEN       11662 H 27500         1440       Abu Dhabi TV       11662 H 27500                                                                                                    | 1422         | Best Direct     | 11585 H 27500<br>11585 H 27500 |
| 1425       Dating Channel       11585 H 27500         1426       TelSell       11623 H 27500         1427       revelation       11623 H 27500         1428       Classics TV       11623 H 27500         1429       Information TV       11623 H 27500         1430       Wrestling Chnl       11623 H 27500         1431       FRIENDLY TV       11623 H 27500         1432       Fashion TV       11623 H 27500         1433       EDTV1       11623 H 27500         1434       Vectone Bangla       11642 V 27500         1435       VECTONE Urdu       11642 V 27500         1436       VECTONE Tamil       11642 V 27500         1438       mta-muslim tv       11662 H 27500         1439       BEN       11662 H 27500         1439       BEN       11662 H 27500                                                                                                    | 1424         | Auctionworld    | 11585 H 27500                  |
| 1426       TelSell       11623 H 27500         1427       revelation       11623 H 27500         1428       Classics TV       11623 H 27500         1428       Classics TV       11623 H 27500         1429       Information TV       11623 H 27500         1430       Wrestling Chnl       11623 H 27500         1431       FRIENDLY TV       11623 H 27500         1432       Fashion TV       11623 H 27500         1433       EDTV1       11623 H 27500         1434       Vectone Bangla       11642 V 27500         1435       VECTONE Urdu       11642 V 27500         1436       VECTONE Tamil       11642 V 27500         1437       VECTONE Bolly       11642 V 27500         1438       mta-muslim tv       11662 H 27500         1439       BEN       11662 H 27500         1440       Abu Dhabi TV       11662 H 27500                                                                                                    | 1425         | Dating Channel  | 11585 H 27500                  |
| 1427       revelation       11623 H 27500         1428       Classics TV       11623 H 27500         1429       Information TV       11623 H 27500         1430       Wrestling Chnl       11623 H 27500         1431       FRIENDLY TV       11623 H 27500         1432       Fashion TV       11623 H 27500         1433       EDTV1       11623 H 27500         1434       Vectone Bangla       11622 V 27500         1435       VECTONE Urdu       11642 V 27500         1436       VECTONE Tamil       11642 V 27500         1438       mta-muslim tv       11662 H 27500         1439       BEN       11662 H 27500         1440       Abu Dhabi TV       11662 H 27500                                                                                                    | 1426         | TelSell         | 11623 H 27500                  |
| 1428         Classics TV         11623 H 27500           1429         Information TV         11623 H 27500           1430         Wrestling Chnl         11623 H 27500           1431         FRIENDLY TV         11623 H 27500           1432         Fashion TV         11623 H 27500           1433         EDTV1         11623 H 27500           1433         EDTV1         11623 H 27500           1434         Vectone Bangla         11622 V 27500           1435         VECTONE Urdu         11642 V 27500           1436         VECTONE Tamil         11642 V 27500           1438         mta-muslim tv         11662 H 27500           1439         BEN         11662 H 27500           1440         Abu Dhabi TV         11662 H 27500                                                                                                    | 1427         | revelation      | 11623 H 27500                  |
| 1429       Information I V       11623 H 27500         1430       Wrestling Chnl       11623 H 27500         1431       FRIENDLY TV       11623 H 27500         1432       Fashion TV       11623 H 27500         1433       EDTV1       11623 H 27500         1434       Vectone Bangla       11622 V 27500         1435       VECTONE Urdu       11642 V 27500         1436       VECTONE Tamil       11642 V 27500         1437       VECTONE Bolly       11642 V 27500         1438       mta-muslim tv       11662 H 27500         1439       BEN       11662 H 27500         1440       Abu Dhabi TV       11662 H 27500                                                                                                    | 1428         | Classics TV     | 11623 H 27500                  |
| 1430       Wresting Chini       11623 H 27500         1431       FRIENDLY TV       11623 H 27500         1432       Fashion TV       11623 H 27500         1433       EDTV1       11624 V 27500         1434       Vectone Bangla       11642 V 27500         1435       VECTONE Urdu       11642 V 27500         1436       VECTONE Tamil       11642 V 27500         1437       VECTONE Bolly       11642 V 27500         1438       mta-muslim tv       11662 H 27500         1439       BEN       11662 H 27500         1440       Abu Dhabi TV       11662 H 27500                                                                                                    | 1429         | Information IV  | 11623 H 27500                  |
| 1432       Fashion TV       11623 H 27500         1433       EDTV1       11623 H 27500         1434       Vectone Bangla       11642 V 27500         1435       VECTONE Urdu       11642 V 27500         1436       VECTONE Tamil       11642 V 27500         1437       VECTONE Bolly       11642 V 27500         1438       mta-muslim tv       11662 H 27500         1439       BEN       11662 H 27500         1440       Abu Dhabi TV       11662 H 27500                                                                                                    | 1430         |                 | 11623 H 27500<br>11623 H 27500 |
| 1433       EDTV1       11642 V 27500         1434       Vectone Bangla       11642 V 27500         1435       VECTONE Urdu       11642 V 27500         1436       VECTONE Tamil       11642 V 27500         1437       VECTONE Bolly       11642 V 27500         1438       mta-muslim tv       11662 H 27500         1439       BEN       11662 H 27500         1440       Abu Dhabi TV       11662 H 27500                                                                                                    | 1432         | Fashion TV      | 11623 H 27500                  |
| 1434         Vectone Bangla         11642 V 27500           1435         VECTONE Urdu         11642 V 27500           1436         VECTONE Tamil         11642 V 27500           1437         VECTONE Bolly         11642 V 27500           1438         mta-muslim tv         11662 H 27500           1439         BEN         11662 H 27500           1440         Abu Dhabi TV         11662 H 27500                                                                                                    | 1433         | EDTV1           | 11642 V 27500                  |
| 1435         VECTONE Urdu         11642 V 27500           1436         VECTONE Tamil         11642 V 27500           1437         VECTONE Bolly         11642 V 27500           1438         mta-muslim tv         11662 H 27500           1439         BEN         11662 H 27500           1440         Abu Dhabi TV         11662 H 27500                                                                                                    | 1434         | Vectone Bangla  | 11642 V 27500                  |
| 1436         VECTONE Tamil         11642 V 27500           1437         VECTONE Bolly         11642 V 27500           1438         mta-muslim tv         11662 H 27500           1439         BEN         11662 H 27500           1440         Abu Dhabi TV         11662 H 27500                                                                                                    | 1435         | VECTONE Urdu    | 11642 V 27500                  |
| 1437         VECTONE BOIly         11642 V 27500           1438         mta-muslim tv         11662 H 27500           1439         BEN         11662 H 27500           1440         Abu Dhabi TV         11662 H 27500                                                                                                    | 1436         |                 | 11642 V 27500                  |
| 1439         BEN         11662 H 27500           1440         Abu Dhabi TV         11662 H 27500                                                                                                    | 1437         | vectone Bolly   | 11642 V 27500                  |
| 1440 Abu Dhabi TV 11662 H 27500                                                                                                    | 1430         | BEN             | 11662 H 27500                  |
|                                                                                                    | 1440         | Abu Dhabi TV    | 11662 H 27500                  |
| 1441 CCTV-9 11662 H 27500                                                                                                    | 1441         | CCTV-9          | 11662 H 27500                  |
| 1442 Islam Channel 11662 H 27500                                                                                                    | 1442         | Islam Channel   | 11662 H 27500                  |
| 1443 Extreme Sports 11681 V 27500                                                                                                    | 1443         | Extreme Sports  | 11681 V 27500                  |
| 1444 EuroNews 11681 V 27500                                                                                                    | 1444         | EuroNews        | 11681 V 27500                  |
| 1445 GOD Channel 11681 V 27500<br>1446 GOD REVIVAL 14691 V 27500                                                                                                    | 1445<br>1446 |                 | 11001 V 2/500<br>11681 V 27500 |
| 1447 Life TV 11681 V 27500                                                                                                    | 1447         | Life TV         | 11681 V 27500                  |
| 1448 TBN Europe 11681 V 27500                                                                                                    | 1448         | TBN Europe      | 11681 V 27500                  |

| #                                                                                                    | NAME                                                                                                    | SR- Freq - Pol                                                                                                    |
|----------------------------------------------------------------------------------------------------|----------------------------------------------------------------------------------------------------|----------------------------------------------------------------------------------------------------|
| 1449<br>1450<br>1451<br>1452<br>1453<br>1454<br>1455<br>1456<br>1457<br>1458<br>1459<br>1460<br>1461<br>1462<br>1463<br>1464<br>1469<br>1470<br>1471<br>1475<br>1475<br>1476<br>1477<br>1478<br>1477 | <ul> <li>HollywoodTV</li> <li>GOD 2</li> <li>price-drop.tv</li> <li>Screenshop</li> <li>TV Travelshop 2</li> <li>ntlBroadband</li> <li>Ideal World</li> <li>TV News</li> <li>B4U Music</li> <li>QVC</li> <li>bid-up.tv</li> <li>CNN</li> <li>Travel Channel</li> <li>Lunn Poly TV</li> <li>S4C~ Digidol</li> <li>Vitality</li> <li>Create &amp; Craft</li> <li>Sky News</li> <li>Community</li> <li>Reality TV</li> <li>Factory Outlet</li> <li>Snatch It</li> <li>Record TV</li> <li>Shop America</li> <li>TV Warehouse</li> <li>Vector 24/7</li> <li>JML Direct</li> <li>Game Network</li> <li>YES</li> </ul> | 11681 V 27500<br>11681 V 27500<br>11954 H 27500<br>11954 H 27500<br>11954 H 27500<br>11954 H 27500<br>11954 H 27500<br>12032 H 27500<br>12032 H 27500<br>12032 H 27500<br>12032 H 27500<br>12051 V 27500<br>12051 V 27500<br>12129 V 27500<br>12129 V 27500<br>12402 V 27500<br>12402 V 27500<br>1240 |
| 1481<br>1482<br>Atlaı                                                                                                    | Shop Smart<br>? Teletext Hols<br>ntic Bird                                                                                                    | 12402 V 27500<br>12422 H 27500                                                                                                    |
| 1483                                                                                                    | GCPE1                                                                                                    | 12543 H 27500                                                                                                    |
| 1484                                                                                                    | GCPE2                                                                                                    | 12543 H 27500                                                                                                    |
| Eute                                                                                                    | Isat W2                                                                                                    |                                                                                                    |
| 1485<br>1486<br>1487<br>1488<br>1489<br>1490<br>1491<br>1492<br>1493<br>1494<br>1495<br>1496<br>1497<br>1500<br>1501<br>1502<br>1503<br>1504                                                         | <ul> <li>ALSAT RTV</li> <li>NAPOLI NOVA MAIN</li> <li>NAP9 OSPITE</li> <li>Telemarket 4/352</li> <li>3 Mb 1 Mo 352 PX</li> <li>7 GOLD</li> <li>T0028-C008/KTV</li> <li>Georgian Remux</li> <li>TOP CHANNEL</li> <li>Kanal 8</li> <li>eTV</li> <li>MMTV</li> <li>FANTV</li> <li>SIC INTERNACIONAL</li> <li>LA7</li> <li>MTV ITALIA</li> <li>RTK PRISHTINA</li> <li>TVSH-SAT</li> <li>Adjara tv</li> <li>TV7</li> </ul>                                                                                                    | $\begin{array}{c} 10957 \mbox{ H } 02821 \\ 11003 \mbox{ H } 03254 \\ 11003 \mbox{ H } 03254 \\ 11012 \mbox{ H } 04340 \\ 11017 \mbox{ H } 02500 \\ 11025 \mbox{ H } 02894 \\ 11184 \mbox{ H } 02665 \\ 11304 \mbox{ V } 30000 \\ 11449 \mbox{ H } 16000 \\ 11554 \mbox{ V } 28800 \\ 11554 \mbox{ V } 28800 \\ 11554 \mbox{ V } 28800 \\ 11554 \mbox{ V } 28800 \\ 11554 \mbox{ V } 28800 \\ 11554 \mbox{ V } 28800 \\ 12568 \mbox{ H } 02893 \\ 12630 \mbox{ H } 06111 \\ 12633 \mbox{ V } 04883 \\ 12656 \mbox{ V } 04883 \\ 12676 \mbox{ V } 04340 \\ 12683 \mbox{ H } 02894 \\ \end{array}$                                                                                                    |

| #     | NAME                 | SR- Freq - Pol                 | # NAME                              | SR- Freq - Pol                 |
|-------|----------------------|--------------------------------|-------------------------------------|--------------------------------|
| Arab  | sat 2/3A             |                                | 1561 TRT4                           | 11492 V 30000                  |
| 1505  | Coudi 1              | 11747 \/ 07500                 | 1562 TRT1                           | 11492 V 30000                  |
| 1505  | Sauur i<br>Kuwait    | 11747 V 27500<br>11747 V 27500 | 1563 TRT2                           | 11492 V 30000                  |
| 1507  | Libva                | 11747 V 27500                  | 1564 TRT3                           | 11492 V 30000                  |
| 1508  | Sudan                | 11747 V 27500                  | 1565 DIGITURK                       | 11575 V 30000                  |
| 1509  | Saudi 2              | 11747 V 27500                  | 1566 SKYTURK                        | 11658 V 30000                  |
| 1510  | Almajd               | 11747 V 27500                  | 1567 unnamed                        | 11658 V 30000                  |
| 1511  | Oman                 | 11747 V 27500                  | Turkoot 1C                          |                                |
| 1512  | AL-IRAQIA            | 11747 V 27500                  |                                     |                                |
| 1513  | AlManar              | 11785 V 27500                  | 1568 TRT 1                          | 11096 V 27500                  |
| 1514  | Future               | 11785 V 27500                  | 1569 TRT 2                          | 11096 V 27500                  |
| 1515  | LBCI<br>Star Acadomy | 11785 V 27500                  | 1570 TRT INT                        | 11096 V 27500                  |
| 1510  |                      | 11705 V 27500                  | 1571 TRT 3                          | 11096 V 27500                  |
| 1518  | NBN                  | 11785 V 27500                  | 1572 TRT 4                          | 11096 V 27500                  |
| 1519  | AL Arabiya           | 11785 V 27500                  | 1573 Supersport                     | 11025 V 06510                  |
| 1520  | NEW TV               | 11785 V 27500                  | 1574 Viva                           | 11025 V 06510                  |
| 1521  | channel 2            | 11785 V 27500                  | 1575 Gala                           | 11025 V 06510                  |
| 1522  | MBC                  | 11785 V 27500                  |                                     | 11025 V 06510                  |
| 1523  | Bahrain TV           | 11843 H 27500                  | 1577 KANAL7 INT<br>1578 EUDO TV     | 11135 V 04444<br>11135 V 04444 |
| 1524  | Bahrain 55           | 11843 H 27500                  | 1579 MMC Euroturk                   | 11135 V 04444                  |
| 1525  | Bahrain Sport        | 11843 H 27500                  | 1580 TV 8                           | 11830 V 06666                  |
| 1526  | Bahrain FM           | 11843 H 27500                  | 1581 Service 1                      | 11129 V 04268                  |
| 1527  |                      | 11862 V 27500                  | 1582 KANALA                         | 11158 V 03150                  |
| 1520  | ABU DHABI - A        | 11002 V 27500                  | 1583 EGE TV                         | 12697 H 02400                  |
| 1528  | Almustakilla         | 11938 V 27500                  | 1584 E MEDYA INTERNA                | 12705 H 02400                  |
| 1531  | Yemen TV             | 11938 V 27500                  | 1585 KANAL 6                        | 12685 H 02400                  |
| 1532  | Tunis TV             | 11938 V 27500                  | 1586 meltem tv com.tr               | 11873 V 03400                  |
| 1533  | Sharjah tv           | 11938 V 27500                  | 1587 mesaj tv                       | 11877 V 02600                  |
| 1534  | Aljazeera TV         | 11938 V 27500                  | 1588 NUR IV                         | 12693 H 02285                  |
| 1535  | Algeria TV           | 11938 V 27500                  | 1509 yelli tv<br>1500 Tatlises TV   | 12036 V 02200                  |
| 1536  | Jordan TV            | 11938 V 27500                  | 1591 FAS PROMO                      | 12133 V 11719                  |
| 1537  | SAUDI-1              | 12010 V 18500                  | 1592 BBC WORLD                      | 12133 V 11719                  |
| 1530  |                      | 12010 V 18500                  | 1593 atv                            | 12633 V 04800                  |
| 1540  | Alekhharia           | 12010 V 18500                  | 1594 NTV INT                        | 12715 V 02965                  |
| 1040  | Alexhbaria           | 12010 10000                    | 1595 LIFE CHANNEL                   | 12590 V 03003                  |
| Siriu | s 2                  |                                | 1596 IMEDI TV                       | 12605 V 03700                  |
|       |                      |                                | 1597 GOD                            | 12620 V 06161                  |
| 1541  | RTV21-RADIO21        | 11739 H 08029                  | 1598 GOD REVIVAL                    | 12020 V 00101<br>12620 V 06161 |
| 1542  | KTV-R-DUK            | 11739 H 08029                  | 1599 KKZ-1K                         | 12020 0 00101                  |
| 1543  | NOVY KANAL           | 11766 H 27500                  | Hispassat                           |                                |
| 1544  |                      | 11766 H 27500                  |                                     |                                |
| 1540  |                      |                                | 1600 VIT TV                         | 11583 H 20150                  |
| 1540  | ENTER                | 11766 H 27500                  | 1601 Mana Europa 1                  | 11682 V 03800                  |
| 1548  | TRK UKRAINA          | 11766 H 27500                  | 1602 EHS                            | 11731 H 28120                  |
| 1549  | Global 1             | 12111 H 27500                  | 1603 ATLAS SERVICIO AGEN            | 11731 H 28120                  |
| 1550  | Moscow Open World    | 12380 H 27500                  | 1604 NUEVA ERA                      | 11731 H 28120                  |
| 1551  | bTV                  | 12465 H 10790                  | 1605 Canal 4<br>1606 Andolucío TV   | 11/31 H 28120                  |
| 1552  | ICTV                 | 12633 V 03720                  | 1607 TMSat/La Otra                  | 11811 V 27500                  |
| 1553  | Realitatea TV        | 12697 V 14685                  | 1608 TVC Int                        | 11811 V 27500                  |
| 1554  |                      | 1269/V 14685                   | 1609 TV Galicia                     | 11811 V 27500                  |
| 1000  |                      | 1209/ V 14085<br>12607 V 14685 | 1610 TV Euskadi                     | 11811 V 27500                  |
| 1557  | RTI 9                | 11370 V 03260                  | 1611 Movida Local                   | 11931 H 27500                  |
| 1007  |                      | 1070 00200                     | 1612 Max Local                      | 11931 H 27500                  |
| Eute  | lsat W3              |                                | 1613 Gigashopping                   | 11931 H 27500                  |
|       |                      |                                | 1614 Canal / IV                     | 11931 H 27500                  |
| 1558  | TV Polonia           | 11175 V 27500                  | 1013 REDE REGURD<br>1616 Popular Ty | 11931 H 2/500                  |
| 1559  | OpenSky_EN           | 11262 H 27500                  | 1617 Cibernos                       | 11931 H 27500                  |
| 1560  | Mb Suisse            | 11283 V 27500                  |                                     | 1100711 21000                  |

# GUIDE DES CHAÎNES

| N° Nom |                | SR- Freq - Pol |
|--------|----------------|----------------|
| 1618   | Cadena Milagro | 11972 V 27500  |
| 1619   | Cadena Local   | 11972 V 27500  |
| 1620   | Tv Amistad     | 11972 V 27500  |
| 1621   | Programação    | 12012 V 27500  |
| 1622   | Euronews       | 12092 V 27500  |
| 1623   | TVE INT.       | 12092 V 27500  |
| 1624   | CNBC           | 12092 V 27500  |
| 1625   | TBN ENLACE     | 12092 V 27500  |
| 1626   | Parlamentar    | 12226 V 27500  |
| 1627   | TV5            | 12226 V 27500  |
| 1628   | CCValenciana   | 12456 V 27500  |
| 1629   | TV Canaria     | 12456 V 27500  |

# RADIOS

| rd                                                                                                    |                                                                                                    |
|----------------------------------------------------------------------------------------------------|----------------------------------------------------------------------------------------------------|
| rd<br>Beur<br>France Musiques<br>Hector<br>FIP<br>France Inter<br>France Info<br>France Culture<br>France bleu<br>Le Mouv<br>Europe 1<br>Europe 2<br>DEM                                                              | 10796 V 27500<br>10796 V 27500<br>10796 V 27500<br>10796 V 27500<br>10796 V 27500<br>10796 V 27500<br>10796 V 27500<br>10796 V 27500<br>10796 V 27500<br>10873 V 27500<br>10873 V 27500<br>10873 V 27500                                                                                                    |
| RFM<br>RTL<br>NRJ<br>Radio Classique<br>Chérie FM<br>HITWEST<br>Nostalgie<br>RFI<br>Radio Courtoisie<br>19                                                                                                    | 10873 V 27500<br>10873 V 27500<br>10873 V 27500<br>10873 V 27500<br>10873 V 27500<br>10873 V 27500<br>10873 V 27500<br>10911 V 27500<br>10911 V 27500                                                                                                    |
| FRANCE MUSIQUES<br>FIP<br>France INFO<br>France INTER<br>France BLEU<br>RFI INT<br>RADIO CLASSIQUE<br>EUROPE 1<br>RMC<br>RTL<br>RIRE ET CHANSONS<br>SUD RADIO<br>M FM<br>TSF<br>NOSTALGIE<br>BFM<br>PARIS JAZZ<br>NRJ | 12207 V 27500<br>12207 V 27500<br>12207 V 27500<br>12207 V 27500<br>12207 V 27500<br>12207 V 27500<br>12207 V 27500<br>12207 V 27500<br>12207 V 27500<br>12207 V 27500<br>12207 V 27500<br>12207 V 27500<br>12207 V 27500<br>12207 V 27500<br>12207 V 27500<br>12207 V 27500<br>12207 V 27500                                                                                                    |
|                                                                                                    | dBeur<br>France Musiques<br>Hector<br>FIP<br>France Inter<br>France Info<br>France Culture<br>France bleu<br>Le Mouv<br>Europe 1<br>Europe 2<br>RFM<br>RTL<br>NRJ<br>Radio Classique<br>Chérie FM<br>HITWEST<br>Nostalgie<br>RFI<br>Radio Courtoisie<br>I9<br>FRANCE MUSIQUES<br>FIP<br>France INFO<br>France INFO<br>France INTER<br>France BLEU<br>RFI INT<br>RADIO CLASSIQUE<br>EUROPE 1<br>RMC<br>RTL<br>RIRE ET CHANSONS<br>SUD RADIO<br>M FM<br>TSF<br>NOSTALGIE<br>BFM<br>PARIS JAZZ<br>NRJ |

| N° Nom                                                                                                    | SR- Freq - Pol                                                                                                    |
|----------------------------------------------------------------------------------------------------|----------------------------------------------------------------------------------------------------|
| 1040 RTL 2<br>1041 SKYROCK<br>1042 FUN RADIO<br>1043 LE MOUV<br>1044 RADIO NOVA<br>1045 RADIO FG<br>1046 VIBRATION<br>1047 CONTACT FM<br>1048 RADIO LATINA<br>1049 RFM<br>1050 CHERIE FM<br>1051 ALOUETTE<br>1052 VOLTAGE<br>1053 OUI FM<br>1054 ADO<br>1055 COULEUR 3<br>1056 RFI MUSIQUE<br>1057 RADIO NOTRE-DAME<br>1058 RADIO ALPHA<br>1059 RCJ / SHALOM<br>1060 BEUR FM<br>1061 MEDIA TROPICAL<br>1062 AFRICA N1<br>1064 France CULTURE<br>1065 WRN<br>1066 RADIO DU VOYAGE | 12207 V 27500<br>12207 V 27500<br>12207 V 27500 |
|                                                                                                    |                                                                                                    |

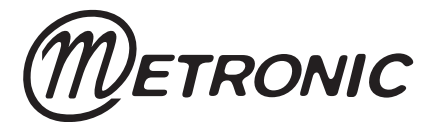

Node Park Touraine BP 1 TAUXIGNY 37310 REIGNAC SUR INDRE CEDEX FRANCE

www.metronic.com

Product made in Asia